# DICKEY-john® A PXIN PXIN PX VIVOY XXXXXXXXXX ANA ANA MANANA 0 DICKEY-john GAC

Operator's Manual GAC<sup>™</sup> 2700-UGNA Grain Analysis Computer

# CONTENTS

|                                                                                                    | 2                                                                                                    |
|----------------------------------------------------------------------------------------------------|----------------------------------------------------------------------------------------------------|
| Description of Caution/Warning Symbols                                                                                                    | 2                                                                                                    |
| Liability                                                                                                    | 3                                                                                                    |
| INTRODUCTION                                                                                                    | 4                                                                                                    |
| Accessories                                                                                                    | 4                                                                                                    |
| Unit Overview                                                                                                    | 4                                                                                                    |
| Features                                                                                                    | 5                                                                                                    |
| Specifications                                                                                                    | 5                                                                                                    |
| Grain Calibrations                                                                                                    | 5                                                                                                    |
| Regulatory Compliance Information                                                                                                    | 6                                                                                                    |
| External Communication Connections                                                                                                    | 7                                                                                                    |
| Unpacking                                                                                                    | 7                                                                                                    |
| Packing List                                                                                                    | 8                                                                                                    |
| Setting up the GAC <sup>™</sup> 2700-UGMA Unit                                                                                                    | 8                                                                                                    |
| Initial Setup                                                                                                    | 10                                                                                                    |
| Conducting Grain Analyses                                                                                                    |                                                                                                    |
| NAVIGATION                                                                                                    | 12                                                                                                    |
| Using External Devices                                                                                                    | 14                                                                                                    |
| On-Screen Keyboard                                                                                                    | 14                                                                                                    |
| Touch Screen Button Functions                                                                                                    | 15                                                                                                    |
| ANALYSIS RESULTS                                                                                                    | 17                                                                                                    |
| AUDIT TRAIL                                                                                                    | 19                                                                                                    |
| CALIBRATIONS                                                                                                    | 21                                                                                                    |
|                                                                                                    |                                                                                                    |
| CETTINI/2C                                                                                                    |                                                                                                    |
|                                                                                                    |                                                                                                    |
| Regions / Languages                                                                                                    | 24                                                                                                    |
| Regions / Languages<br>Samples/Results                                                                                                    | 24<br>25<br>26<br>27                                                                                                    |
| Regions / Languages<br>Samples/Results<br>Units                                                                                                    | 24<br>25<br>26<br>27<br>28                                                                                                    |
| Regions / Languages<br>Samples/Results<br>Units<br>Power Management<br>Printers                                                                                                    | 24<br>25<br>26<br>27<br>28<br>29                                                                                                    |
| Regions / Languages<br>Samples/Results<br>Units<br>Power Management<br>Printers<br>Date/Time                                                                                                    | 24<br>25<br>26<br>27<br>28<br>29<br>29<br>                                                                                                    |
| Regions / Languages<br>Samples/Results<br>Units<br>Power Management<br>Printers<br>Date/Time<br>Owner Information                                                                                                    | 24<br>25<br>26<br>27<br>28<br>29<br>32<br>32<br>33                                                                                                    |
| Regions / Languages<br>Samples/Results<br>Units<br>Power Management<br>Printers<br>Date/Time<br>Owner Information<br>Rapid Analysis Mode                                                                                                    | 24<br>25<br>26<br>27<br>28<br>29<br>32<br>33<br>33<br>34                                                                                                    |
| Regions / Languages<br>Samples/Results<br>Units<br>Power Management<br>Printers<br>Date/Time<br>Owner Information<br>Rapid Analysis Mode                                                                                                    | 24<br>25<br>26<br>27<br>28<br>29<br>32<br>32<br>33<br>34                                                                                                    |
| Regions / Languages<br>Samples/Results<br>Units<br>Power Management<br>Printers<br>Date/Time<br>Owner Information<br>Rapid Analysis Mode<br>USERS/PASSWORDS                                                                                                    | 24<br>25<br>26<br>27<br>28<br>29<br>32<br>33<br>34<br>34<br>36<br>37                                                                                                    |
| Regions / Languages<br>Samples/Results<br>Units<br>Power Management<br>Printers<br>Date/Time<br>Owner Information<br>Rapid Analysis Mode<br>USERS/PASSWORDS<br>Users<br>Roles                                                                                                    | 24<br>25<br>26<br>27<br>28<br>29<br>32<br>33<br>34<br>36<br>37<br>39                                                                                                    |
| Regions / Languages<br>Samples/Results<br>Units<br>Power Management<br>Printers<br>Date/Time<br>Owner Information<br>Rapid Analysis Mode<br>USERS/PASSWORDS<br>Users<br>Roles<br>Password Policy Menu                                                                                                    | 24<br>25<br>26<br>27<br>28<br>29<br>32<br>33<br>34<br>34<br>36<br>37<br>39<br>39                                                                                                    |
| Regions / Languages<br>Samples/Results<br>Units<br>Power Management<br>Printers<br>Date/Time<br>Owner Information<br>Rapid Analysis Mode<br>USERS/PASSWORDS<br>Users<br>Roles<br>Password Policy Menu                                                                                                    | 24<br>25<br>26<br>27<br>28<br>29<br>32<br>33<br>34<br>36<br>37<br>39<br>40                                                                                                    |
| Regions / Languages<br>Samples/Results<br>Units<br>Power Management<br>Printers<br>Date/Time<br>Owner Information<br>Rapid Analysis Mode<br>USERS/PASSWORDS<br>Users<br>Roles<br>Password Policy Menu                                                                                                    | 24<br>25<br>26<br>27<br>28<br>29<br>32<br>33<br>34<br>36<br>37<br>39<br>40<br>43                                                                                                    |
| Regions / Languages<br>Samples/Results<br>Units<br>Power Management<br>Printers<br>Date/Time<br>Owner Information<br>Rapid Analysis Mode<br>USERS/PASSWORDS<br>Users<br>Roles<br>Password Policy Menu<br>DEVICE INFORMATION<br>DIAGNOSTICS                                                                                                    | 24<br>25<br>26<br>27<br>28<br>29<br>32<br>33<br>34<br>34<br>36<br>37<br>39<br>40<br>44                                                                                                    |
| SETTINGS         Regions / Languages         Samples/Results         Units         Power Management         Printers         Date/Time         Owner Information         Rapid Analysis Mode         USERS/PASSWORDS         Users         Roles         Password Policy Menu         DEVICE INFORMATION         DIAGNOSTICS         CLEANING / MAINTENANCE                                                                                                    | 24<br>25<br>26<br>27<br>28<br>29<br>32<br>33<br>33<br>34<br>34<br>34<br>36<br>37<br>39<br>40<br>43<br>44<br>45                                                                                                    |
| SETTINGS         Regions / Languages         Samples/Results         Units         Power Management         Printers         Date/Time         Owner Information         Rapid Analysis Mode         USERS/PASSWORDS         Users         Roles         Password Policy Menu         DEVICE INFORMATION         DIAGNOSTICS         CLEANING / MAINTENANCE         External Cleaning                                                                                                    | 24<br>25<br>26<br>27<br>28<br>29<br>33<br>34<br>34<br>34<br>36<br>37<br>39<br>40<br>43<br>44<br>45<br>46                                                                                                    |
| Regions / Languages<br>Samples/Results<br>Units<br>Power Management<br>Printers<br>Date/Time<br>Owner Information<br>Rapid Analysis Mode<br>USERS/PASSWORDS<br>Users<br>Roles<br>Password Policy Menu<br>DEVICE INFORMATION<br>DIAGNOSTICS<br>CLEANING / MAINTENANCE<br>External Cleaning                                                                                                    | 24<br>25<br>26<br>27<br>28<br>29<br>32<br>33<br>34<br>36<br>37<br>39<br>40<br>43<br>44<br>45<br>46                                                                                                    |
| SETTINGS         Regions / Languages         Samples/Results         Units         Power Management         Printers         Date/Time         Owner Information         Rapid Analysis Mode         USERS/PASSWORDS         Users         Roles         Password Policy Menu         DEVICE INFORMATION         DIAGNOSTICS         CLEANING / MAINTENANCE         External Cleaning         Internal Cleaning         Daily Clean Method                                                                                                    | 24<br>25<br>26<br>27<br>28<br>29<br>32<br>33<br>34<br>34<br>36<br>37<br>39<br>40<br>43<br>44<br>45<br>46<br>46<br>47                                                                                                    |
| SETTINGS         Regions / Languages         Samples/Results         Units         Power Management         Printers         Date/Time         Owner Information         Rapid Analysis Mode         USERS/PASSWORDS         Users         Roles         Password Policy Menu         DEVICE INFORMATION         DIAGNOSTICS         CLEANING / MAINTENANCE         External Cleaning         Internal Cleaning         Daily Clean Method         Extensive Cleaning Method                                                                                    | 24<br>25<br>26<br>27<br>28<br>29<br>32<br>33<br>34<br>34<br>36<br>37<br>39<br>40<br>40<br>43<br>40<br>44<br>46<br>46<br>46<br>46<br>47<br>47                                                                                                    |
| Regions / Languages<br>Samples/Results.<br>Units.<br>Power Management<br>Printers<br>Date/Time<br>Owner Information<br>Rapid Analysis Mode<br>USERS/PASSWORDS<br>Users<br>Roles.<br>Password Policy Menu<br>DEVICE INFORMATION.<br>DIAGNOSTICS<br>CLEANING / MAINTENANCE<br>External Cleaning<br>Internal Cleaning<br>Internal Cleaning<br>Daily Clean Method<br>Extensive Cleaning Method<br>Cleaning the Temperature Sensor Probe                                                                                                    | 24<br>25<br>26<br>27<br>28<br>29<br>32<br>33<br>33<br>34<br>34<br><b>36</b><br>37<br>39<br>40<br><b>43</b><br><b>40</b><br><b>43</b><br><b>44</b><br><b>45</b><br>46<br>46<br>46<br>47<br>51                                                     |
| Regions / Languages         Samples/Results         Units         Power Management         Printers         Date/Time         Owner Information         Rapid Analysis Mode         USERS/PASSWORDS         Users         Roles         Password Policy Menu         DEVICE INFORMATION         DIAGNOSTICS         CLEANING / MAINTENANCE         External Cleaning         Internal Cleaning         Daily Clean Method         Extensive Cleaning Method         Cleaning the Temperature Sensor Probe         TROUBLESHOOTING                               | 24<br>25<br>26<br>27<br>28<br>29<br>33<br>34<br>34<br>36<br>37<br>39<br>40<br>43<br>44<br>45<br>46<br>46<br>47<br>51<br>54                                                                                                    |
| Regions / Languages         Samples/Results         Units         Power Management         Printers         Date/Time         Owner Information         Rapid Analysis Mode         USERS/PASSWORDS         Users         Roles         Password Policy Menu         DEVICE INFORMATION         DIAGNOSTICS         CLEANING / MAINTENANCE         External Cleaning         Internal Cleaning         Daily Clean Method         Extensive Cleaning Method         Cleaning the Temperature Sensor Probe         TROUBLESHOOTING         DICKEY-john® WARRANTY | 24<br>25<br>26<br>27<br>28<br>29<br>32<br>33<br>33<br>34<br><b>36</b><br>37<br>39<br>40<br><b>43</b><br>40<br><b>43</b><br>40<br><b>44</b><br>40<br><b>44</b><br>40<br>41<br>41<br>45<br>46<br>46<br>46<br>47<br>47<br>51<br>51<br>55<br>4<br>56 |

# SAFETY NOTICES

Safety notices are one of the primary ways to call attention to potential hazards. An absence of specific alerts does not mean that there are no safety risks involved.

This product is intended for indoor use.

#### **Description of Caution/Warning Symbols**

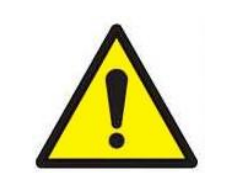

This Safety Alert Symbol identifies important safety messages in this manual. When you see this symbol, carefully read the message that follows. Be alert to the possibility of personal injury or death.

Use of the word WARNING indicates a potentially hazardous situation which, if not avoided, could result in death or serious injury.

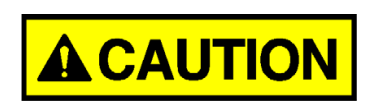

Use of the word CAUTION with the Safety Alert Symbol indicates a potentially hazardous situation which, if not avoided, may result in minor or moderate injury.

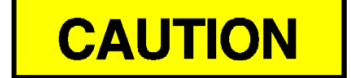

Use of the word CAUTION without the safety alert symbol indicates a potentially hazardous situation which, if not avoided, may result in equipment damage.

#### DISCLAIMER

DICKEY-john<sup>®</sup> reserves the right to make engineering refinements or procedural changes that may not be reflected in this manual. Material included in this manual is for informational purposes and is subject to change without notice.

#### Liability

DICKEY-john<sup>®</sup> designed the GAC<sup>™</sup> 2700-UGMA moisture tester to measure moisture content in grains, oilseeds, and other products. We rigorously test and calibrate each instrument before it leaves the factory. Use of the instrument in the field, however, is subject to environmental and operating conditions beyond our control. DICKEY-john® disclaims all liability for damages resulting from environmental and operating conditions beyond our control and for any damages that might follow incorrect results due to those environmental or operational conditions. IN NO EVENT SHALL DICKEY-john® OR ANY OF ITS AFFILIATES, OFFICERS, DIRECTORS, SUCCESSORS OR ASSIGNS BE LIABLE FOR ANY DAMAGES WHATSOEVER, INCLUDING SPECIAL, INDIRECT, CONSEQUENTIAL OR INCIDENTAL DAMAGES OR DAMAGES FOR LOSS OF PROFITS, REVENUE, USE, OR DATA AS A **RESULT OF CLAIMS, REGARDLESS OF THEORY BROUGHT,** ARISING OUT OF OR CONNECTED WITH ANY USE OR RELIANCE ON THE GAC<sup>™</sup> 2700-UGMA MOISTURE TESTER.

The operator is responsible for ensuring the results of the testing are as accurate as possible by following approved maintenance procedures on a regular basis, making sure the calibrations are up to date and the latest version is being utilized, by cleaning the instrument and its sensors on a regular and as-needed basis depending on the amount of dust, dirt, and debris encountered in the instrument's use, by monitoring performance using daily check samples and by adhering to the check procedures set forth in the manual. As with any kind of precision instrument, optimal results depend in part on proper cleaning and maintenance.

For questions concerning these issues, refer to the product warranty, or call your DICKEY-john<sup>®</sup> representative.

# INTRODUCTION

The DICKEY-john<sup>®</sup> Grain Analysis Computer GAC<sup>™</sup> 2700-UGMA moisture tester quickly tests grain and automatically calculates moisture content, grain temperature, and test weight (bulk density) of the sample. The unit prompts for sample loading, tests the sample, and displays the results.

#### Accessories

The following list of components are included with the unit and can be ordered as replacement parts:

- Detachable AC power cord p/n 203150002 (US)
- Quick Start Guide p/n 6015415
- Cleaning brush p/n 206410003
- Grain drawer p/n 468071541
- Grain drawer bottomless (optional) p/n 468071542
- Allen wrench (5/32") p/n 468072300

Replacement parts can be obtained by contacting your dealer or distributor.

#### Unit Overview

- 1. Power (on/off) button
- 2. Hopper
- 3. Hopper full sensors
- 4. Touch screen display
- 5. USB connections (2) front (2) back
- 6. Sample drawer
- 7. Bubble level
- 8. Adjustment feet (4)

Figure 1 GAC<sup>™</sup> 2700-UGMA Moisture Tester Overview (Front of Unit)

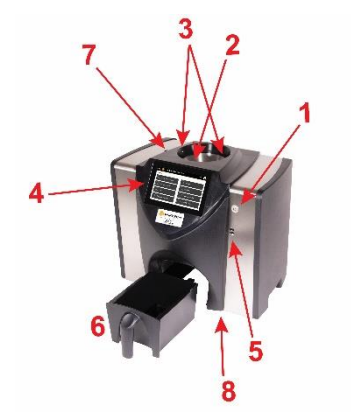

#### Features

- · Color touch screen display guides users through testing and setup
- · Easy-to-use user interface
- Fast, accurate grain analysis
- Rapid Analysis Mode
- Alpha/numeric sample identification with the ability to add an optional external keyboard or bar code reader using USB
- Error messages display when out-of-limits moisture, grain weight, or grain temperature occur
- Customizable work environment
- Optional password protection
- Long-term storage of grain tests
- · Large storage to handle complete grain calibration library
- Internal memory capacity to handle future upgrades
- · Printing capabilities
- · A variety of external communication options

#### Specifications

- Operating temperature: 36 to 113 degrees F (2 to 45 degrees C)
- Power: 36 W, Max
- Voltage: 100-120, 220 / 230-240 VAC
- Frequency: 60 / 50 Hz
- Humidity: 20 to 90% noncondensing
- Grain temperature: -4 degrees F to +113 degrees F
   (-20 degrees to +45 degrees C) depending on grain calibrations
- Storage/transit temperature: -4 to +140 degrees F (-20 to +60 degrees C)
- Moisture range: 5 to 45% (grain, calibration, and temperature dependent)
- Approximate Weight: 29 lbs.
- Approximate dimensions: 17"H x 16"W x 14"D
- IP rating: IPX0

#### **Grain Calibrations**

The GAC<sup>™</sup> 2700-UGMA moisture tester is shipped with calibrations that have been certified for use according to the NTEP Publication 14 standard requirements. Refer to the NTEP Certificate of Conformance for an updated list of grain calibration certified for trade in the United States.

Please refer to the DICKEY-john<sup>®</sup> calibration website for a complete list of calibrations for the GAC<sup>m</sup> 2700-UGMA moisture tester and for updated versions of the NTEP calibrations.

#### **Regulatory Compliance Information**

The GAC<sup>™</sup> 2700-UGMA moisture tester is in conformity with the provisions of the following directives and regulations:

#### Safety

- 2014/35/EU Low Voltage Directive (LVD)
- EN 61010-1:2010:A1:2019 Safety requirements for electrical equipment for measurement, control, and laboratory use
- UL 61010-1
- CAN/CSA-C22.2 No 61010-1 + Amd 1
- CB IEC 61010-1:2010/AMD1:2016, Certificate # US/8703/ITS

#### **EMC Emissions**

- 2014/30/EU Electromagnetic Compatibility (EMC) Directive
- EN 61326-1:2021 Class B Group 2 (Electrical Equipment for Measurement, Control, and Laboratory use)
- FCC Part 18.305
- ICES-001:2020 Class B Group 2
- CISPR11, Group 2, Class B
- EN 61000-3-2:2014
- EN 61000-3-3:2013

This device complies with part 18 of the FCC Rules.

#### **EMC** Immunity

- 2014/30/EU Electromagnetic Compatibility (EMC) Directive
- EN 61326-1:2021, Industrial Levels (Electrical Equipment for Measurement, Control, and Laboratory use)

The GAC<sup>™</sup> 2700-UGMA moisture tester product series is exempted from the Radio Equipment Directive 2014/53/EU as the RF signal internal to the product is not used for communications. The RF signal power is below the threshold limit to be of concern for EMF Directive 2013/35/EU and therefore no MPE calculation was determined necessary.

#### RoHS

We, TSI<sup>®</sup> Incorporated, hereby declare that the GAC<sup>™</sup> 2700-UGMA moisture tester product and all product variants are in full compliance with RoHS Directive 2011/65/EU with Amendment EU Directive 2015/863/EU.

#### WEEE

• 2012/19/EU

The Declaration of Conformity is available upon request.

#### **External Communication Connections**

- 4 USB-A ports (2 in front, 2 in back) to connect a keyboard, mouse, printer or flash drive.
- 1 USB-C port to connect the GAC<sup>™</sup> 2700-UGMA moisture tester to a PC for downloading of software to the device, installing calibrations, or remotely accessing data from the instrument (Authorized Service Centers Only).
- 1 RJ45 Ethernet jack for connection to LAN (Future Availability)
- 1 RS232 serial port printer connection

### Note: USB, Ethernet, and serial (RS-232) cable lengths are recommended to be less than three meters.

Figure 2 External Communication Connections (Back of Unit)

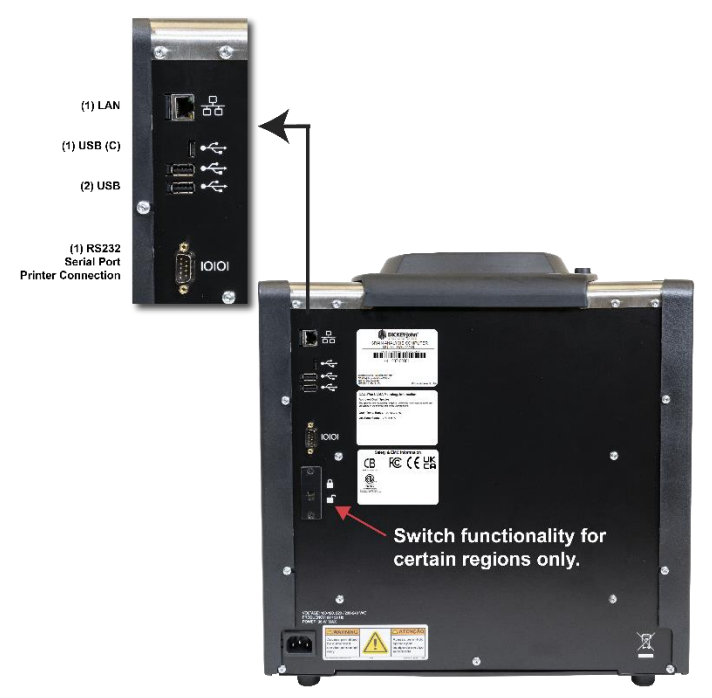

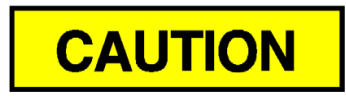

Be sure to leave enough space around the rear of the instrument to avoid damage to the input power connector and to facilitate easy disconnection of the unit.

#### Unpacking

Carefully unpack the GAC<sup>™</sup> 2700-UGMA unit. Refer to the packing list below to verify that all items are present. Contact DICKEY-john<sup>®</sup> if items are missing or broken.

Retain the packaging for use when shipping the instrument; use of other packaging for shipment may result in damage to the instrument.

#### **Packing List**

| Qty | Description                                            |
|-----|--------------------------------------------------------|
| 1   | Model GAC <sup>™</sup> 2700-UGMA Grain Moisture Tester |
| 1   | Quick Start Guide                                      |
| 1   | AC Power Cord                                          |
| 1   | Allen Wrench                                           |
| 1   | Cleaning Brush                                         |
| 1   | Grain Drawer                                           |

### Setting up the GAC<sup>™</sup> 2700-UGMA Unit

Setting up the GAC<sup>™</sup> 2700-UGMA moisture tester requires the following procedures:

- 1. Open the carton and remove the Allen wrench from the upper foam insert.
- Remove the GAC<sup>™</sup> 2700-UGMA unit from the plastic bag. Save the bag, the packaging material, and the carton to use for future transport of the instrument.
- 3. Ensure the installation location is level using the bubble level at the top of the instrument; adjust the feet if necessary. Unit must be kept level, making sure that there is sufficient clearance between the GAC 2700-UGMA moisture tester and the countertop so that the grain drawer is cleanly inserted into the instrument.
- 4. Remove the grain drawer and place the unit gently on backside to locate the shipping brackets on the left and right side walls.

**IMPORTANT:** Be careful when placing the unit on its backside to avoid damage to the security switch.

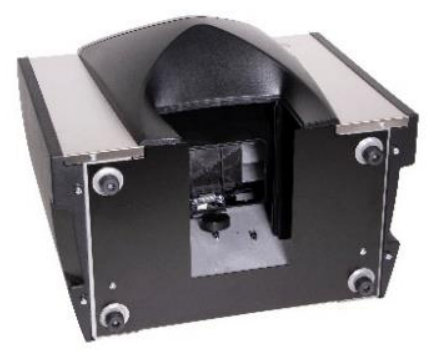

5. Loosen and then remove the hex bolt from the bracket on the left side wall.

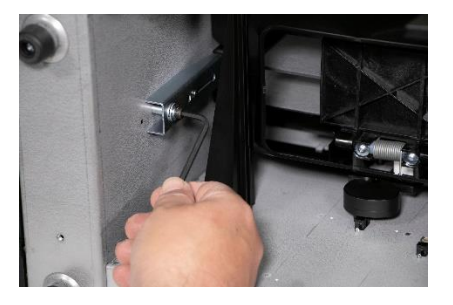

6. Press down on the bracket to release.

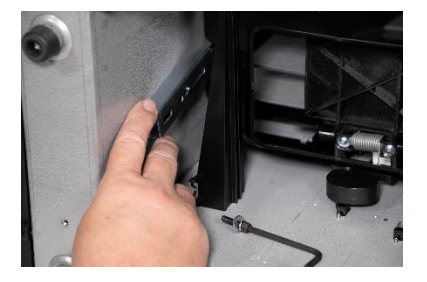

7. Slide the bracket toward the bottom of the instrument.

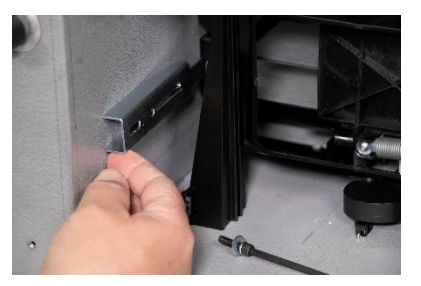

8. Insert the hex bolt into the operating location hold and tighten using the Allen wrench.

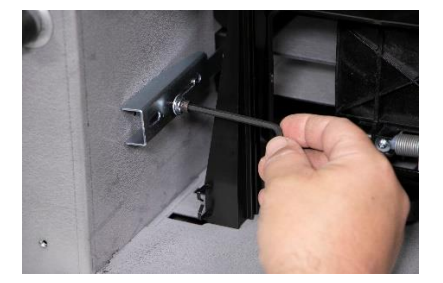

- 9. Perform the same procedure to the bracket on the right side wall.
- 10. Once both brackets are tightened to the operating location, place unit upright.

Reverse the process to re-install the brackets for transportation. This locks the weighing mechanism to prevent damage when moving.

#### **Initial Setup**

Once the unit is powered up, the unit will already be logged into the default user profile. This default user can run samples and access most functions of the unit.

The default user will be logged into each time the unit is restarted.

There is also an Admin user profile installed on the unit with a blank password that can access all functions.

To access all functions of the unit:

- 1. Press (2) in the upper right-hand part of the screen.
- 2. Press the **Log Out** button to exit the default profile. Note: Once logged out, you can only return to the default user by restarting the unit.
- 3. Press 😉 again to access the Login page.
- 4. Select "Admin" from the list of user profiles.
- 5. Press the Login button to start using the instrument.

Note: Setup a custom user name and password, go to the Main Menu (upper left) and press "Users/Passwords". Refer to the Operator's Manual for additional information.

Register the instrument at the following website: http://www.dickey-john.com/gac2700reg

### **Conducting Grain Analyses**

The GAC<sup>™</sup> 2700-UGMA moisture tester is designed to provide minimal user interaction to run grain moisture measurements. From the Home screen:

| 🗮 🧼 GAC2700: UGMA - 1907-000 | 01 !UserA 😫 |
|------------------------------|-------------|
| Home                         |             |
| Soybeans                     | Sample ID   |
| Choose Product               | Customer ID |
| View Last Result             | START       |

- 1. Press the **Choose Product** button to select the grain or crop that will be analyzed.
- 2. Enter Sample ID (If desired).
- 3. Enter Customer ID (If desired).
- 4. Pour the sample into the Upper Hopper.
- 5. The **START** button will change to Green when there is enough grain in the hopper to properly run a sample.
- 6. Press the **START** button.

# NAVIGATION

The user interacts with the GAC<sup>m</sup> 2700-UGMA moisture tester using the LCD touch screen display. Screen interaction by finger touch.

Refer to Maintenance section for cleaning display.

## Do not use any sharp objects on the display. Damage to screen can result.

The following methods allow navigation through and interface with the unit:

- 1. Text input boxes
- 2. Buttons
- 3. Keyboard

#### Figure 3 LCD Touch Screen Display

| ■ GAC2700: UGMA - 1907-000 | 001 !UserA 🙁 |
|----------------------------|--------------|
| Home                       |              |
| Soybeans                   | Sample ID    |
| Choose Product             | Customer ID  |
| VIEW LAST RESULT           | START        |

The default view for the GAC<sup>TM</sup> 2700-UGMA moisture tester is the Home screen as described above. In order to conduct a measurement the user will need to follow the following steps.

| Operation      | Description                                                                                                    |
|----------------|----------------------------------------------------------------------------------------------------|
| Choose Product | Press this button to select the grain desired for moisture measurement.                                                                                                    |
|                | A pop-up window will appear showing<br>all grain calibrations installed on the<br>instrument. Press Grain Name and the<br>product calibration will automatically<br>transfer to the home screen for analysis. |

# CAUTION

| SampleID            | Press the line to bring up a keyboard if it is desired to track the identification of the sample. Type using the keyboard and press                                                                                                    |
|---------------------|----------------------------------------------------------------------------------------------------|
| CustomerID          | Press the line to bring up a keyboard if it is desired to track the identification of the customer. Type using the keyboard and press                                                                                                    |
| <b>Dump Button</b>  | Press to transfer the sample from the<br>upper hopper to the grain drawer.<br>This is helpful if the user decides<br>not to measure the sample of grain.                                                                                                    |
| Rapid Analysis Mode | New for the GAC <sup>™</sup> 2700-UGMA<br>moisture tester is an operational mode<br>where the user has very limited physical<br>contact with the instrument. This is<br>helpful to increase the speed and<br>throughput of the instrument.                            |
| VIEW LAST RESULT    | Press this button to review the results<br>from the last sample that was run<br>through the GAC <sup>™</sup> 2700-UGMA<br>moisture tester.                                                                                                    |
| START               | Press this button to initiate the<br>measurement process. This button will<br>turn Green when the instrument is ready<br>to take a measurement. If the button is<br>Yellow, text will be displayed to indicate<br>action necessary to conduct a grain<br>measurement. |

### **Using External Devices**

The following external devices can be used to enter data and navigate through the screens by connecting to the USB ports (2 front / 2 back):

- Keyboard
- Mouse
- Barcode Scanner

#### **On-Screen Keyboard**

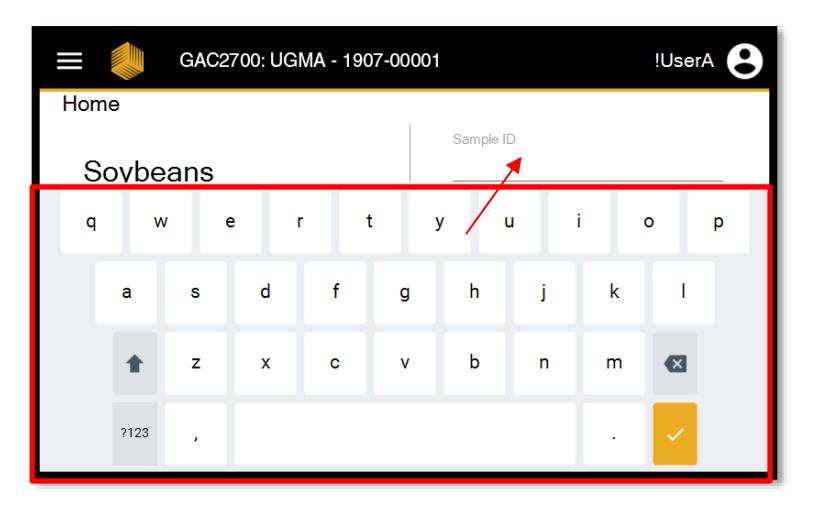

Select the line to bring up keyboard and to enter content.

| lcon       | Description                                                                                  |
|------------|----------------------------------------------------------------------------------------------|
| <b>4</b> 1 | <b>Upper Case/Lower Case</b> button is available to switch between upper/lower case letters. |
|            | <b>Delete</b> button is used to delete letter or space.                                      |
|            | Enter button is used to return to the screen and close out of the keyboard option.           |
|            | <b>Spacebar</b> button is used to add spaces between letters/words.                          |

### **Touch Screen Button Functions**

| lcon                    | Description                                                                                                    |
|-------------------------|----------------------------------------------------------------------------------------------------|
| ♠                       | <b>Home</b> button is available on most screens and, when pressed, returns to the Main screen.                                                                                                    |
|                         | <b>Drop-down Menu</b> - press this button to select the desired menu option.                                                                                                    |
|                         | Date - press to change the date.                                                                                                    |
| Ŀ                       | Time - press to change the time.                                                                                                    |
| ľ                       | <b>Print</b> button allows printing test results to a local printer.<br>Refer to the Setup section for print requirements.                                                                                                    |
| <                       | Left button returns to the previous option within the screen.                                                                                                    |
| >                       | Right button advances to the next option within the screen.                                                                                                    |
| $\overline{\mathbb{Y}}$ | Abort button dumps grain from hopper, empties the cell, and aborts test.                                                                                                    |
| I A                     | Press to navigate to Rapid Analysis Mode. Rapid Analysis<br>Mode is described in more detail later in the manual.                                                                                                    |
|                         | <b>Drawer Full Button</b> - The button is programmed to turn<br>Blue when the drawer is in the condition required for<br>measurement to occur. The button will be gray when it<br>needs to be emptied. The purpose of the button is to ensure<br>that grain does not overflow the drawer into the instrument<br>and onto the workspace. |
| $\bigcirc$              | Moisture                                                                                                    |
|                         | Test Weight                                                                                                    |
|                         | Temperature                                                                                                    |

| Ŷ | <b>USB</b> button is used when installing or exporting calibrations or result data to a USB memory device. |
|---|----------------------------------------------------------------------------------------------------|
| 8 | <b>User</b> button appears on the Main Menu screen only if a User ID has been enabled in System Setup.     |
| i | <b>Details</b> - press to view additional results or calibration data.                                     |
| - | Filter - press to filter between data.                                                                     |

# ANALYSIS RESULTS

#### NAVIGATION FROM

| 🧼 Menu             |
|--------------------|
| Home               |
| Analysis Results   |
| Audit Trail        |
| Calibrations       |
| Settings           |
| Users/Passwords    |
| Device Information |
| Diagnostics        |

|             | GAC2700: UGMA             | - 1907-0000 | )1           | ļ           | JserA 😫 |
|-------------|---------------------------|-------------|--------------|-------------|---------|
| Analysis Re | sults                     |             |              |             | Ô       |
| - Filter    |                           | Advance     | d Filter     | 1/1 > :     | ± 🙃     |
| Product     | Date/Time                 | Moisture    | Weight       | Temperature | Details |
| Wheat HRW   | 3:36:41 PM                | 11.39 (%)   | 61.97 lbs/bu | 23.4 °C     | ()      |
| Wheat HRW   | 17/09/2020<br>11:09:59 AM | 11.39 (%)   | 61.97 lbs/bu | 23.4 °C     | (j)     |
| Wheat HRW   | 17/09/2020<br>11:08:46 AM | 11.47 (%)   | 62.15 lbs/bu | 23.4 °C     | (i)     |
| Wheat HRW   | 17/09/2020<br>11:08:20 AM | 11.47 (%)   | 62.15 lbs/bu | 23.4 °C     | í       |
| ASR         | 18/08/2020<br>2:28:07 PM  | 6.02 (%)    | 45.22 lbs/bu | 23.4 °C     | (i)     |
| Barley 6Row | 18/08/2020<br>11:01:19 AM | -2.62 (%)   | 45.27 lbs/bu | 23.3 °C     | (j)     |

The GAC<sup>™</sup> 2700-UGMA moisture tester is equipped with memory to store approximately 3,000 moisture measurement results consisting of all parameters of the measurement. Items such as the grain name, moisture and test weight results, the temperature of the grain at time of measurement, user ID, sample, ID, etc. are all available on this screen.

| Operation       | Description                                                                                                    |
|-----------------|----------------------------------------------------------------------------------------------------|
| Default View    | Results are listed in sequential order.                                                                                                    |
| Sorting         | Results can be sorted by pressing on any of the column headers. Switch between Increasing and Decreasing by clicking on the Column Header.                                                       |
| Details         | Press (i) to view additional data (User ID, Sample ID, etc.)                                                                                                    |
| Filter          | Press the word "Filter" to search for a specific product calibration, etc. After the click, the keyboard is displayed. Type in the desired words and select vertex to execute the Filter action. |
| Advanced Filter | Press to filter the results by a certain amount of days (24 hour increments), a specific number of results, or even by name of the user.                                                         |
| Download        | Press 🛓 to download results to USB memory device.                                                                                                    |

|                | Note: Results will be downloaded in the format as specified in the Settings Page.                                                                                                    |
|----------------|----------------------------------------------------------------------------------------------------|
| Print          | Press  Press  Press  Press  Press  Press  Press Press |
| Delete Records | Press $\widehat{\Box}$ to delete results. Enter the quantity of result records to delete in the dialog box that appears on the screen. Results will be deleted starting with the oldest in the database.                                                                                                    |

# AUDIT TRAIL

#### NAVIGATION FROM

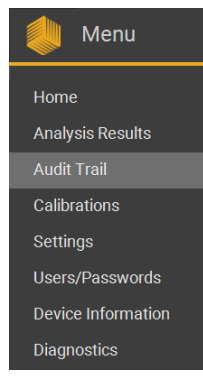

|    |            | GAC2700: UGM         | A - 1907-00001                             | !UserA                  | 8 |
|----|------------|----------------------|--------------------------------------------|-------------------------|---|
| Αι | udit Trail |                      |                                            | < <                     | 9 |
| ÷  | Filter     |                      | Advanced Filter 1                          | /1 🔪 🛨 🧃                |   |
|    | Event Id   | Event Type           | Description                                | Timestamp               |   |
|    | 20         | Settings Changed     | Settings Page Changed: Quick Selec         | 12/9/2020<br>ct 1:02 PM |   |
|    | 19         | Official Calibration | Barley 2Row, 20170417N Deleted             | 12/9/2020<br>1:02 PM    |   |
|    | 18         | Official Settings    | Old Region: BR<br>New Region: US           | 12/9/2020<br>1:02 PM    |   |
|    | 17         | Official Settings    | Old Language: pt-BR<br>New Language: en-US | 12/9/2020<br>1:02 PM    |   |
|    | 16         | Official Settings    | Velho Língua: en-US<br>Novo Língua: pt-BR  | 10/27/2020<br>12:28 PM  |   |
|    | 15         | Official Sottings    | Old Region: US                             | 10/27/2020              |   |

The GAC<sup>™</sup> 2700-UGMA moisture tester records all metrological events to an Audit Log database in order to comply with regulatory requirements for commercial grain trade around the world. The list of events saved to this database include calibration additions, software updates, calibration modifications, service events, error messaging, and changes made to instrument settings. This database is available for easy viewing by field inspectors but cannot be erased by users.

| Operation       | Description                                        |
|-----------------|----------------------------------------------------|
| Default View    | Events are listed in sequential order as of the    |
|                 | time of occurrence.                                |
| Sorting         | Events can be sorted by clicking the column        |
|                 | headers. Switch between Increasing and             |
|                 | Decreasing by clicking on the Column Header.       |
| Actions         | Press on the individual record to display          |
|                 | additional information for each Event logged by    |
|                 | the GAC <sup>™</sup> 2700-UGMA moisture tester.    |
| Filter          | Press the word "Filter" to search for a specific   |
|                 | event. After the click, the keyboard is displayed. |
|                 | Type in the desired words and click Enter to       |
|                 | execute the Filter action.                         |
| Advanced Filter | Press to filter the results by the type of Event:  |
|                 | NTEP event, calibration changes, error             |
|                 | messages, etc.                                     |
|                 | Last Number of Days – Toggle to filter by a        |
|                 | specific length of time.                           |
|                 | Max Number of Results – Toggle to filter by to     |
|                 | a certain amount of results. Note: Best results    |
|                 | are achieved when the Last Number of Days is       |
|                 | toggled jointly with this filter.                  |
| Download        | Press 🛨 to download Events to USB                  |
|                 | memory device.                                     |
| Print           | Press 🖶 to send events to installed printer or     |
|                 | third-party scale management or financial          |
|                 | accounting software system.                        |

# CALIBRATIONS

#### NAVIGATION FROM SCREEN:

| 🧼 Menu             |
|--------------------|
| Home               |
| Analysis Results   |
| Audit Trail        |
| Calibrations       |
| Settings           |
| Users/Passwords    |
| Device Information |
| Diagnostics        |

| =         | GAC2700: 0     | JGMA - 1907· | -00001       |                                       | !UserA 8 |
|-----------|----------------|--------------|--------------|---------------------------------------|----------|
| Calibrati | ons            |              | <b>ψ</b> 1 Ф | Product Name:                         |          |
| Produ     | ct List Filter |              | < 1/3 >      | Moisture Range:<br>Test Weight Range: |          |
| Favorite  | Product Name   | Issue ID     | Details      | Temperature Range:                    |          |
| \$        | ASB DEV        | 20200910     | (i)          | Moisture Bias:                        | 0.000    |
| \$        | ASR DEV        | 20200910     | (j           | Moisture Slope:                       | 1.000    |
| \$        | Barley 2Row    | 20170417N    | i            | Test Weight Bias:                     | 0.000    |
| \$        | Barley Hless   | 20200415     | i            | Taat Weight Slope:                    | 1.000    |
| $\Delta$  | BN Baby Lima   | 20130501     | i            | File Name:                            |          |
| $\Delta$  | BN Black       | 20130501     | í            | Region:                               |          |
| $\Delta$  | BN Blackeye    | 20130501     | í            |                                       |          |
| \$        | BN Cranberry   | 20130501     | í            |                                       |          |

The GAC<sup>™</sup> 2700-UGMA moisture tester is shipped with product calibrations that are tied to specific regions of the world. By selecting your region in the Settings, the GAC<sup>™</sup> 2700-UGMA unit automatically displays the relevant group of calibrations tied to that region. In many instances, this list includes both Official and Unofficial calibrations:

- Official: Specific calibrations that have been approved by the regulatory agency who is responsible to ensure legality within commercial grain trade. These calibrations can only be created or modified by DICKEY-john<sup>®</sup> personnel. They cannot be edited by users, distributors, or Authorized Service Centers. These calibrations will have a letter after the Issue ID that designates them as Official. For example: Official calibrations in the United States have the letter "N" at the end of the Issue ID.
- Unofficial: All other calibrations that have been created for moisture analysis of grain and other crops. Users are able to modify parameters of these calibrations.

Users are able to use this menu to view detailed information of the currently installed grain calibrations, add new calibrations, modify existing calibrations, or to delete calibrations.

**HELPFUL TIP:** Additional calibrations are available for download at the DICKEY-john<sup>®</sup> calibration website: <u>http://cal.dickey-john.com/calibrations.aspx</u>.

| Operation           | Description                                                                                                    |
|---------------------|----------------------------------------------------------------------------------------------------|
| Calibration List    | List of calibrations installed on the current<br>region of the GAC <sup>™</sup> 2700-UGMA moisture<br>tester. Scroll through the list to find the<br>desired calibration.<br><i>Note: For more information on how to</i><br><i>change regions, please see Settings section</i><br><i>of this manual.</i>                                                                                                    |
| Calibration Details | Press either the calibration name or 🛈 to view                                                                                                    |
|                     | specific details regarding the calibration.<br>Note: These details cannot be modified for<br>Official calibrations.                                                                                                    |
| Delete              | Once a calibration has been selected to view the details, the x button is displayed on the screen.<br>Press this button to permanently delete a calibration from the GAC <sup>™</sup> 2700-UGMA moisture tester.<br>Note: The GAC <sup>™</sup> 2700-UGMA moisture tester is programmed to require the user to press the delete button twice as a safeguard to prevent unintended calibration deletion.                                                                                                    |
| Modify Existing     | The GAC 2700-I IGMA moisture tester will                                                                                                    |
| Calibrations        | <ul> <li>permit the user to modify existing calibrations as long as the calibration is an Unofficial calibration.</li> <li>Press the desired calibration name so the details screen is displayed. If the calibration is Unofficial, then the Bias &amp; Slope values for the moisture and test weight parameters will be in black font.</li> <li>Press on the line to bring up a keyboard to modify the bias or the slope.</li> <li>Press to save the value.</li> <li>Press to save the calibration.</li> </ul> |
|                     | Pressing S will delete the modifications from<br>the GAC 2700-UGMA moisture tester.<br>Note: The GAC 2700-UGMA moisture tester is<br>designed to prevent users from modifying<br>Official calibrations. If the user desires to modify<br>an Official calibration then a new name and<br>Issue ID for that calibration will be prompted<br>when is pressed.                                                                                                    |

| Copy Icon                   | <ul> <li>The GAC<sup>™</sup> 2700-UGMA moisture tester will permit the user to create a new calibration based upon a previously created calibration.</li> <li>1. The user should first select the desired calibration to copy.</li> <li>2. Press .</li> <li>3. Enter a name for the new calibration. <i>Note: The GAC<sup>™</sup> 2700-UGMA moisture tester will always default to "New" in the name.</i></li> <li>4. Enter an Issue ID for the new calibration. <i>Note: The GAC<sup>™</sup> 2700-UGMA moisture tester will always default to "New" in the name.</i></li> </ul> |
|-----------------------------|----------------------------------------------------------------------------------------------------|
|                             | 5. Press To save the calibration to the GAC 2700-LIGMA moisture tester                                                                                                    |
| Sorting by<br>Column Header | Press the column header (Favorite, Product<br>Name, etc.) to sort the calibration list by the<br>identifier. Press the header twice to switch<br>between ascending and descending values.                                                                                                    |
| Filter                      | Press the line, type in the calibration name on<br>the on-screen keyboard, press the Enter key,<br>and the GAC 2700-UGMA moisture tester will<br>display calibrations installed in the region.<br>This is helpful to save the user time if multiple<br>calibrations have been downloaded onto the<br>GAC 2700-UGMA moisture tester for the same<br>grain such as low moisture, regular moisture,<br>or high moisture.                                                                                                    |
| USB Symbol                  | Press to access calibration bundles saved<br>on a USB memory stick inserted into one of<br>the USB-A ports of the GAC 2700-UGMA<br>moisture tester. Follow the on-screen prompts<br>to download the calibrations to the<br>GAC 2700-UGMA moisture tester.<br>Press to upload a single calibration.<br>Press to export calibrations to<br>a USB memory stick.                                                                                                    |

# SETTINGS

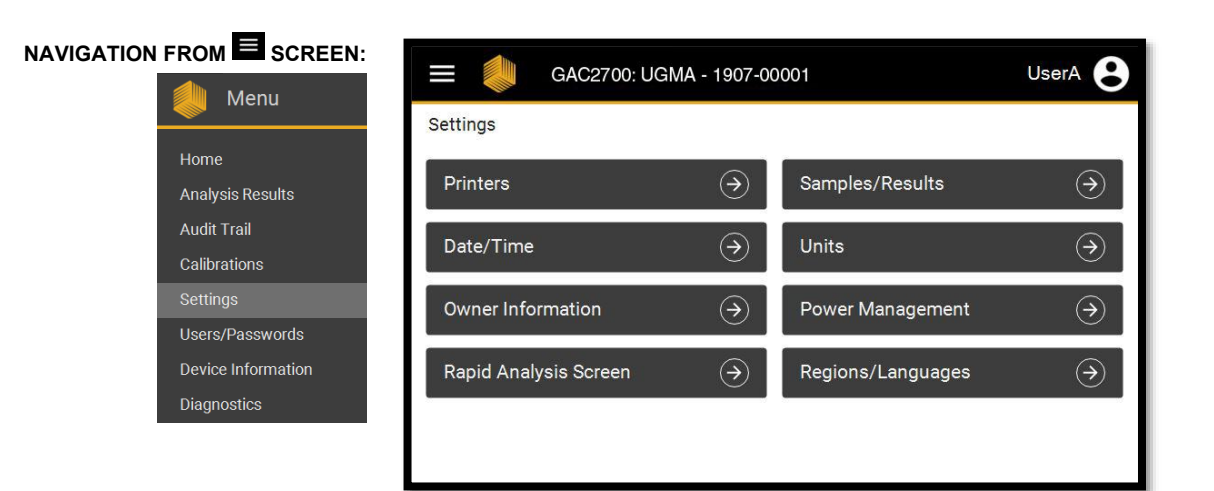

The GAC<sup>TM</sup> 2700-UGMA moisture tester can be configured to meet the needs of any application globally where grain or crops are analyzed to determine moisture content. Because operators are able to configure the GAC<sup>TM</sup> 2700-UGMA moisture tester specifically to their operational needs, they are able to realize time, labor, and other resource savings.

| Operation           | Settings to Change                                                                                                    |
|---------------------|----------------------------------------------------------------------------------------------------|
| Regions / Languages | Set the Region for the GAC <sup>™</sup> 2700-UGMA moisture tester, which will also change the on-screen language.             |
| Samples / Results   | Configure the functionality of the GAC 2700-UGMA moisture tester prior to and post measurement.                               |
| Units               | Configure the GAC 2700-UGMA moisture tester for imperial or metric units.                                                     |
| Power Management    | Adjust the screen brightness for readability based upon the specific lighting of the application.                             |
| Printers            | Configure the data stream output of the GAC 2700-UGMA moisture tester to a printer or third-party software program.           |
| Date/Time           | Align the instrument date / time with the application. The date and time are recorded during each grain measurement.          |
| Owner Information   | Enter name, address, and other relevant<br>information on the application where the<br>GAC 2700-UGMA moisture tester is used. |

| Rapid Analysis | Add/Subtract the grain calibrations that |  |
|----------------|------------------------------------------|--|
| Screen         | will be shown on the Rapid Analysis      |  |
|                | Mode screen.                             |  |

# Regions / Languages

| GAC2700: UGMA     | 907-00001 UserA <b>B</b>       |
|-------------------|--------------------------------|
| Regions/Languages |                                |
| Language          | Region                         |
| en-US             | • <u>Us</u> •                  |
|                   |                                |
| V                 | lid for: 1/1/2001 - 12/31/2099 |
| NTEP Ce           | ificate 12-070                 |
| NTEP Directive I  | umber 9180.61 08-01-21         |
|                   |                                |
| CANCEL            | SAVE                           |
|                   |                                |

The GAC<sup>™</sup> 2700-UGMA moisture tester utilizes a feature called "Regions" to comply with regulatory requirements in various countries around the world. These requirements include onscreen translations, units, calibrations, passwords, and instrument settings. These Regions can only be created by DICKEY-john<sup>®</sup> and are installed directly onto the instrument when it is built at the factory or at an Authorized Service Center.

| Operation      | Process to Change the Setting                   |
|----------------|-------------------------------------------------|
| Language List  | Select the desired language of operation for    |
| (Left Column)  | the GAC <sup>™</sup> 2700-UGMA moisture tester. |
|                | This will change onscreen language to the       |
|                | native language.                                |
|                | Note: There are a few screens that only appear  |
|                | in English, such as the Diagnostics page.       |
| Region List    | Select the desired region of operation for the  |
| (Right Column) | GAC <sup>™</sup> 2700-UGMA moisture tester.     |
| Cancel         | Select to exit the menu with no changes.        |
| Save           | Select to save the changes.                     |

### Samples/Results

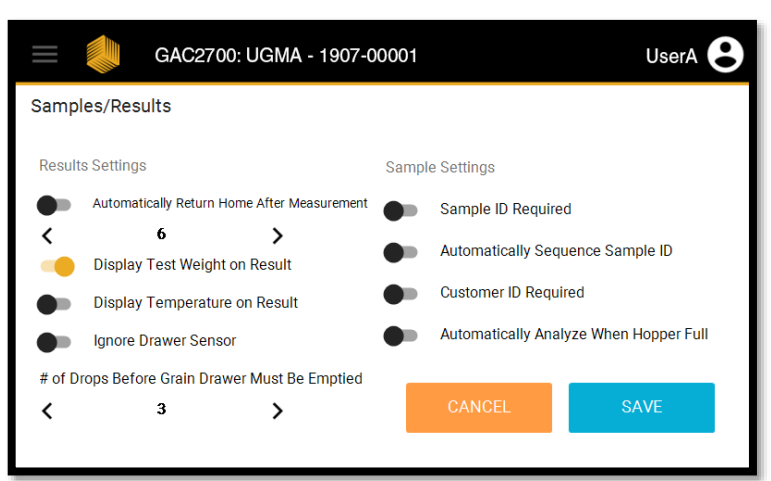

Note: Some of these settings may not be able to be changed by the operator due to specific regulatory requirements. The GAC<sup>™</sup> 2700-UGMA moisture tester is designed to provide advanced customization options based upon operator preferences, application requirements, or regulatory specifications. The operator is permitted to change both the operation pre-measurement (sample settings) and post measurement (results settings). The settings in this screen are adjusted using a Toggle Bar: Press ● to toggle between Off (● ) and On (●). Settings in black font can be modified while setting in gray font cannot be modified.

| Operation         | Process to Change the Setting                    |  |
|-------------------|--------------------------------------------------|--|
| Automatically     | Toggle to force the GAC™ 2700-UGMA               |  |
| Return to         | moisture tester to return back to the Home       |  |
| Dashboard         | page between 1 to 20 seconds after               |  |
|                   | each measurement.                                |  |
| Display Test      | Toggle to the On position so that the            |  |
| Weight on Result  | GAC <sup>™</sup> 2700-UGMA moisture tester will  |  |
|                   | display the Test Weight value of each            |  |
|                   | measurement on the Results screen.               |  |
| Display           | Toggle to the On position so that the            |  |
| Temperature       | GAC 2700-UGMA moisture tester will display       |  |
| on Result         | the temperature value of each measurement on     |  |
|                   | the Results screen.                              |  |
| Ignore            | Toggle to permit the grain measurement process   |  |
| Drawer Sensor     | without the drawer inserted into the instrument. |  |
|                   | This is useful for operations that utilize a     |  |
|                   | bottomless drawer.                               |  |
|                   | Note: Selecting this option without a grain      |  |
|                   | collection process in place will result in grain |  |
|                   | spillage on the counter.                         |  |
| # of Drops Before | Determine the quantity of samples that can be    |  |
| Grain Drawer      | run before the GAC 2700-UGMA moisture tester     |  |
| Must Be Emptied   | will require that the grain drawer be emptied to |  |

|               | prevent grain mess on the counter. The first      |
|---------------|---------------------------------------------------|
|               | option is the infinity symbol, which should be    |
|               | selected if the instrument will be used in        |
|               | Bottomless Drawer Mode. The other options         |
|               | are 1 drop or 3 drops.                            |
| Sample ID     | Toggle to require the operator to enter an        |
| Required      | identification (ID) for each sample prior to      |
| -             | analysis start.                                   |
| Automatically | Toggle to have the GAC™ 2700-UGMA                 |
| Sequence      | moisture tester automatically increase the        |
| Sample ID     | increments of the Sample ID.                      |
|               | The GAC <sup>™</sup> 2700-UGMA moisture tester is |
|               | capable of detecting numbers in the sample ID     |
|               | and then will automatically increase the number   |
|               | if this feature is enabled.                       |
| Customer ID   | Toggle to require the operator to enter an        |
| Required      | identification (ID) for each customer prior to    |
|               | analysis start.                                   |
| Automatically | Toggle to enable the GAC™ 2700-UGMA               |
| Analyze When  | moisture tester to operate an analysis without    |
| Hopper Full   | depressing of the "Start" button.                 |
| Cancel        | Select to exit the menu with no changes           |
| Save          | Select to save the changes                        |
|               |                                                   |

### Units

| <b>≡ () GAC2700</b> :                   | UGMA - 1907-00001                           | !UserA                            |
|-----------------------------------------|---------------------------------------------|-----------------------------------|
| Settings - Units                        |                                             |                                   |
| Date Format<br>MM/DD/YYYY<br>DD/MM/YYYY | Radix Point<br>Radix is '.'<br>Radix is ',' | Moisture Format<br>X.X<br>() X.XX |
| Temperature<br>Fahrenheit<br>Celsius    | Test Weight Format<br>bs/bu<br>kg/hL        |                                   |
|                                         |                                             | CANCEL                            |

The GAC 2700-UGMA moisture tester is capable of delivering results in both imperial and metric units in order to meet the needs of the global grain moisture measurement market. For some areas of the world, these settings will be automatically set by the Region setting. For all others, the operator is able to make these changes in this menu screen. Settings in black font can be modified while setting in gray font cannot be modified.

| Operation       | Process to Change the Setting                |
|-----------------|----------------------------------------------|
| Date Format     | Click on the desired format for date         |
|                 | presentation.                                |
| Radix Point     | Click on the desired format for number       |
|                 | separation (XXX,XXX or XXX.XXX).             |
| Moisture Format | Click on whether the moisture result will be |
|                 | displayed and saved with one decimal point   |
|                 | or two.                                      |
| Temperature     | Click on whether the measurement results are |
| Format          | displayed in Fahrenheit or Celsius.          |
| Test Weight     | Click on whether the test weight results are |
| Format          | displayed in pounds per bushel (lbs/bu) or   |
|                 | kilogram per hectoliter (kg/hl).             |
| Cancel          | Select to exit the menu with no changes.     |
| Save            | Select to save the changes.                  |

## Power Management

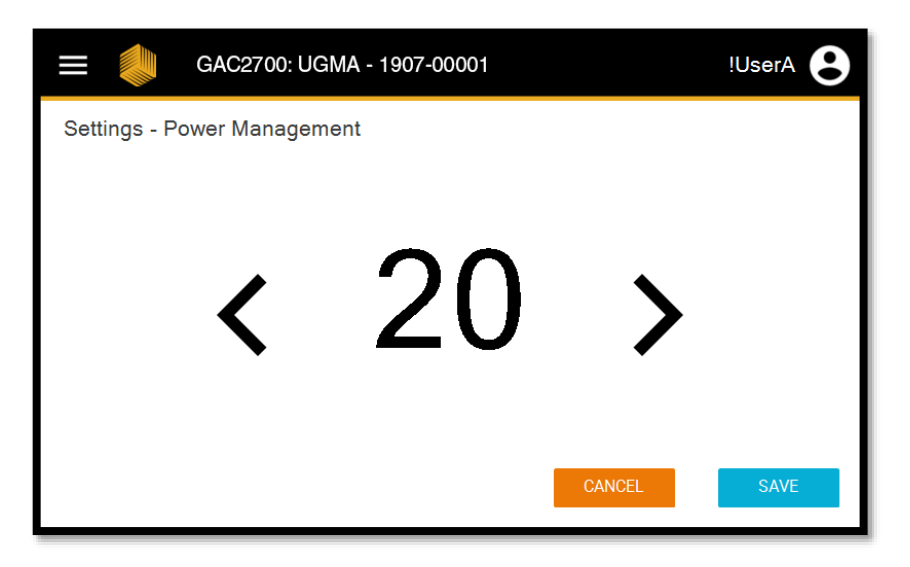

The GAC<sup>™</sup> 2700-UGMA moisture tester is equipped with the ability to modify the brightness of the touchscreen in order to provide the clearest visibility to the operator.

| Operation   | Process to Change the Setting                           |
|-------------|---------------------------------------------------------|
| Left Arrow  | $\boldsymbol{\zeta}$ to decrease the screen brightness. |
| Right Arrow | > to increase the screen brightness.                    |
| Cancel      | Select to exit the menu with no changes.                |
| Save        | Select to save the changes.                             |

#### Printers

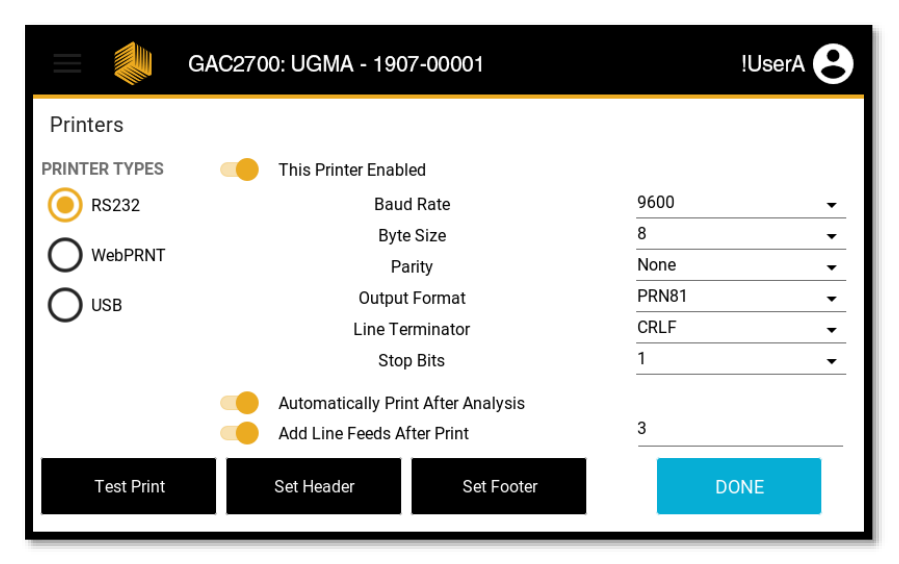

#### Notes:

1. It may be necessary to contact the scale system / accounting software vendor to obtain the specific data streaming requirements for this setting.

2. Call **DICKEY-john<sup>®</sup> Technical Support** at 1-800-637-3302 with any questions regarding printers / data streaming. The GAC<sup>™</sup> 2700-UGMA moisture tester is designed to provide an onscreen moisture measurement result and relevant data to external printers. It can also be configured for third party scale or accounting software programs. Because each application is different, the GAC<sup>™</sup> 2700-UGMA moisture tester will need to be configured to the specific output device as required by the end customer.

Currently, the GAC<sup>™</sup> 2700-UGMA moisture tester supports two types of printer/data streaming:

- 1. A Star 742WebPRNT printer as manufactured by Star Micronics. This printer communicates to the GAC 2700-UGMA moisture tester using the Ethernet port located on the back panel of the instrument. Star has recently released the Star 742CloudPRNT, a replacement of the WebPRNT. Either of these printers will work when this option is selected.
- 2. RS232 Enabled Printers / Data Streaming. The RS232 port is the standard among the grain industry for printer communication and data streaming to third party software programs. This capability is accessed using the RS232 port on the back panel of the instrument. The GAC 2700-UGMA moisture tester incorporates a modern operating system for firmware and software. Customers with older printers should check with their dealer / distributor to determine compatibility with the GAC 2700-UGMA moisture tester.
- 3. USB Printing when connecting to a Star SP712 USB Printer. Note: After initial setup of a USB printer with the GAC 2700-UGMA moisture tester, a power cycle of the GAC 2700-UGMA moisture tester is recommended to ensure proper communications are established with the printer.

The GAC 2700-UGMA moisture tester has been designed to permit data export to two devices at the same time. This is useful for operations that stream the data to a truck scale software program via the RS232 port and to a printer using the Ethernet port. To enable dual export, simply toggle the "This Printer Enabled" button to the On position for both printers.

| Operation<br>(General) | Process to Change the Setting                                                                                                    |
|------------------------|----------------------------------------------------------------------------------------------------|
| Printer Type           | Select whether the GAC <sup>™</sup> 2700-UGMA<br>moisture tester will communicate results data to<br>the Star 742WebPRNT printer or an RS232<br>compatible device. |
| Test Print             | Press this button to test print the data to the                                                                                                    |
|                        | output stream.                                                                                                    |
| Set Header             | Press this button to enter text that will print on                                                                                                    |
|                        | the top of each measurement result.                                                                                                    |
| Set Footer             | Press this button to enter text that will print on                                                                                                    |
|                        | the bottom of each measurement result.                                                                                                    |
| Cancel                 | Select to exit the menu with no changes.                                                                                                    |
| Save                   | Select to save the changes.                                                                                                    |

Note: Star has recently released the Star 742CloudPRNT, a replacement of the WebPRNT. Either of these printers will work when this option is selected.

| Operation<br>(WebPRNT)       | Process to Change the Setting                         |
|------------------------------|-------------------------------------------------------|
| This Printer<br>Enabled      | Toggle to enable this printer.                        |
| WebPRNT IP                   | 1. Manually enter the IP address of the printer       |
| Address                      | that is connected to the network.                     |
|                              | 2. Select the line and a keyboard will be             |
|                              | displayed.                                            |
|                              | 3. Manually enter the IP address using the            |
|                              | keyboard.                                             |
|                              | 4. Press // to save the value.                        |
| Output Format                | It is possible to choose between different widths     |
|                              | for the print out of measurement results. Choose      |
|                              | the desired option from the drop-down box.            |
| Line Terminator              | Choose the desired option for the end of the line     |
|                              | of the result being sent to the printer. This directs |
| Automotically                | Taggle to sutemptically send the result to the        |
| Automatically<br>Brint Aftor | riggle to automatically send the result to the        |
| Analysis                     | Printer button on the measurement results screen      |
| Add Line Feeds               | Toggle to direct the printer to add empty lines       |
| Add Enic Feeds               | after each measurement result                         |
|                              | Once activated it is pecessary to manually enter      |
|                              | a number of blank lines.                              |
|                              | 1. Select the line so that the keyboard               |
|                              | is displayed.                                         |
|                              | 2. Select the appropriate number.                     |
|                              | 3. Press 🗾 to save the value.                         |
| Cancel                       | Select to exit the menu with no changes.              |
| Save                         | Select to save the changes.                           |

| <b>Operation (USB)</b>        | Process to Change the Setting                                                                                                    |
|-------------------------------|----------------------------------------------------------------------------------------------------|
| This Printer                  | Toggle to enable this printer / data                                                                                                    |
| Enabled                       | streaming device.                                                                                                    |
| Output Format                 | It is possible to choose between different widths                                                                                                    |
|                               | for the print out of measurement results. Choose the desired option from the drop-down box.                                                                                                    |
| Line Terminator               | Choose the desired option for the end of the                                                                                                    |
|                               | line of the result being sent to the printer.                                                                                                    |
|                               | This directs the printer at the point to move to                                                                                                    |
|                               | a new line.                                                                                                    |
| Automatically                 | Toggle to automatically send the result to the                                                                                                    |
| Print After                   | printer after each analysis rather than pressing                                                                                                    |
| Analysis                      | on the measurement results screen.                                                                                                    |
| Add Line Feeds<br>After Print | Toggle to direct the printer to add empty lines after each measurement result.                                                                                                    |
|                               | <ul> <li>Once activated, it is necessary to manually enter<br/>a number of blank lines:</li> <li>Select the line so that the keyboard<br/>is displayed.</li> <li>Select the appropriate number.</li> </ul> |
|                               | <ol> <li>Press  to save the value.</li> </ol>                                                                                                    |

| <b>Operation (RS232)</b> | Process to Change the Setting                     |
|--------------------------|---------------------------------------------------|
| This Printer             | Toggle to enable this printer / data              |
| Enabled                  | streaming device.                                 |
| Baud Rate                | Select the desired baud rate from the             |
|                          | Drop-down menu.                                   |
| Byte Size                | Select the desired byte size from the             |
|                          | Drop-down menu.                                   |
| Parity                   | Select the desired parity from the                |
|                          | Drop-down menu.                                   |
| Output Format            | It is possible to choose between different widths |
|                          | for the print out of measurement results. Choose  |
|                          | the desired option from the drop-down box.        |
| Line Terminator          | Choose the desired option for the end of the      |
|                          | line of the result being sent to the printer.     |
|                          | This directs the printer at the point to move to  |
|                          | a new line.                                       |
| Stop Bits                | Select the desired stop bits from the             |
|                          | Drop-down menu.                                   |
| Automatically            | Toggle to automatically send the result to the    |
| Print After              | printer after each analysis rather than pressing  |
| Analysis                 | reprint the measurement results screen.           |

| Add Line Feeds<br>After Print | Toggle to direct the printer to add empty lines after each measurement result.                                                                                                    |
|-------------------------------|----------------------------------------------------------------------------------------------------|
|                               | <ul> <li>Once activated, it is necessary to manually enter a number of blank lines:</li> <li>1. Select the line so that the keyboard is displayed.</li> <li>2. Select the appropriate number.</li> <li>3. Press  to save the value.</li> </ul> |
| Cancel                        | Select to exit the menu with no changes.                                                                                                    |
| Save                          | Select to save the changes.                                                                                                    |

### Date/Time

| 📃 🧼 GAC2700: UGMA - 1907-00 | 0001 UserA 😫                           |
|-----------------------------|----------------------------------------|
| Date/Time                   |                                        |
| DATE                        | TIMEZONE                               |
| 8/2/2021                    | (UTC-06:00) Central Time (US & Canada) |
| 24 Hour Format              |                                        |
|                             |                                        |
| Q <u>12:45:21 PM</u> AM PM  |                                        |
| CANCEL                      | SAVE                                   |
|                             |                                        |

Throughout the course of the instrument life, it may be necessary to adjust the date or the time on the GAC<sup>™</sup> 2700-UGMA moisture tester so that the measurement is accurately recorded. This screen allows the authorized user to change the date and/or time.

| Operation | Process to Change the Setting           |
|-----------|-----------------------------------------|
| Date      | 1. Press 🖬 . A calendar is displayed.   |
|           | 2. Select the correct date.             |
|           | 3. Press Close.                         |
| Time      | 1. Press (). A clock is displayed       |
|           | 2. Select the correct time              |
|           | 3. Select OK.                           |
| Cancel    | Select to exit the menu with no changes |
| Save      | Select to Save the changes              |

### **Owner Information**

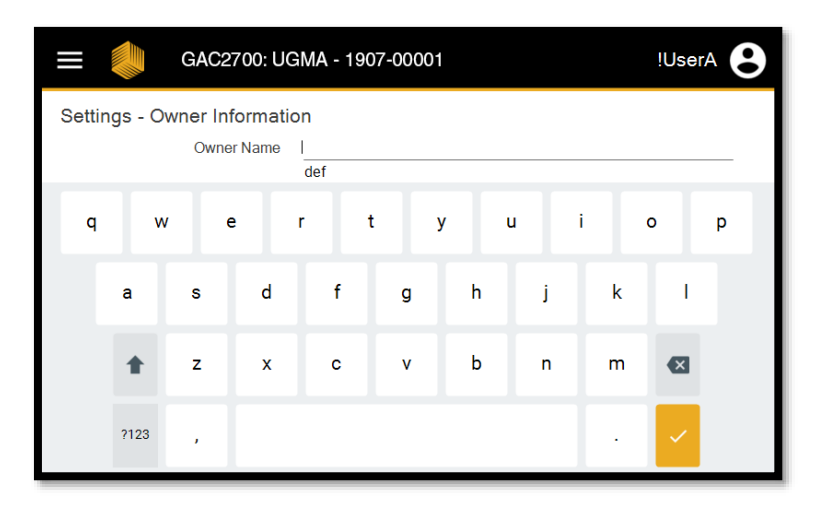

The GAC<sup>™</sup> 2700-UGMA moisture tester permits the user to apply owner information into the instrument memory in order to aid with asset tracking.

| Operation     | Process to Change the Setting                                                                  |
|---------------|------------------------------------------------------------------------------------------------|
| Owner Name    | 1. Press on a line and the on-screen keyboard is displayed                                     |
|               | <ol> <li>Type the necessary information.</li> <li>Press  at the bottom right of the</li> </ol> |
|               | keyboard to exit the keyboard.                                                                 |
| Owner Address | 1. Press on a line and the on-screen keyboard is displayed                                     |
|               | <ol> <li>Type the necessary information.</li> <li>Press  at the bottom right of the</li> </ol> |
|               | keyboard to exit the keyboard.                                                                 |
| Owner         | 1. Press on a line and the on-screen keyboard                                                  |
| Phone Number  | is displayed.                                                                                  |
|               | 2. Type the necessary information.                                                             |
|               | <ol><li>Press  at the bottom right of the</li></ol>                                            |
|               | keyboard to exit the keyboard.                                                                 |
| Cancel        | Select to exit the menu with no changes                                                        |
| Save          | Select to save the changes                                                                     |

### Rapid Analysis Mode

| Rapid Analysis Screen<br>Filter  1/3<br>Favorite Product Name Issue ID Details |  |
|--------------------------------------------------------------------------------|--|
| Favorite Product Name Issue ID Details                                         |  |
|                                                                                |  |
| ☆ ASB 20120627 ①                                                               |  |
| 🛣 ASR 20120627 🛈                                                               |  |
| ☆ Barley 2Row 20200415N (j)                                                    |  |
| ☆ Barley 6Row 20200415N ()                                                     |  |
| A Barley Hless 20200415                                                        |  |
| CANCEL SAVE                                                                    |  |

| apid Ana | lysis Screen | <        | 1/3 🔪   | Barley 2Row  |
|----------|--------------|----------|---------|--------------|
| Favorite | Product Name | Issue ID | Details | BN Baby Lima |
| ☆        | BN Baby Lima | 20210414 | (j      |              |
| ☆        | BN Black     | 20130501 | (j      | BN Cranberry |
| ☆        | BN Blackeye  | 20130501 | (j      |              |
| ☆        | BN Cranberry | 20130501 | (j      | BN Garbanzo  |
| ☆        | BN Garbanzo  | 20210414 | (i)     |              |
| 04       | NCEL         |          |         | SAVE         |

Note: Customized Sample ID and Customer ID are not available in Rapid Analysis Mode. The GAC<sup>™</sup> 2700-UGMA moisture tester features an innovative operational process reducing the time required to conduct a measurement of grain moisture. It also eliminates the need for operators to physically touch the instrument.

This process is completely customizable. Operators are able to select the specific grain calibrations displayed on the screen and also the position of those calibrations.

| Operation                                                                                                    | Process to Change the Setting                             |
|----------------------------------------------------------------------------------------------------|-----------------------------------------------------------|
| Calibration List                                                                                                    | The GAC <sup>™</sup> 2700-UGMA moisture tester will       |
|                                                                                                    | automatically display a list of the calibrations          |
|                                                                                                    | installed on the instrument. The user may need            |
|                                                                                                    | to scroll down the calibration list.                      |
| Filter                                                                                                    | 1. Press on the line for the keyboard to display.         |
|                                                                                                    | 2. Type in the name of the desired                        |
|                                                                                                    | grain calibration.                                        |
|                                                                                                    | <ol><li>Press </li><li>The instrument will show</li></ol> |
|                                                                                                    | calibrations with that name.                              |
| Purple Button                                                                                                    | 1. Press to determine which grain will show at            |
| To replace a grain                                                                                                    | the top of the list of calibrations.                      |
| tagged to a button, simply                                                                                                    | 2. Select the desired grain calibration.                  |
| press the button once.<br>The grain calibration<br>disappears and a new<br>one can be added.                                                                                     | The GAC <sup>™</sup> 2700-UGMA moisture tester            |
|                                                                                                    | automatically populates the button with the               |
|                                                                                                    | grain name.                                               |
| Green Button                                                                                                    | 1. Press to determine which grain will be                 |
| To replace a grain<br>calibration once it has been<br>tagged to a button, simply<br>press the button once.<br>The grain calibration<br>disappears and a new<br>one can be added. | displayed as #2.                                          |
|                                                                                                    | 2. Select the desired grain calibration.                  |
|                                                                                                    | The GAC 2700-UGMA moisture tester                         |
|                                                                                                    | automatically populates the button with                   |
|                                                                                                    | the grain name.                                           |
| Red Button                                                                                                    | 1. Press to determine which grain will be                 |
| To replace a grain<br>calibration once it has been                                                                                                    | displayed as #3.                                          |
| tagged to a button, simply                                                                                                    | 2. Select the desired grain calibration.                  |
| The grain calibration                                                                                                    |                                                           |

| disappears and a new<br>one can be added.                                                                                                    | The GAC <sup>™</sup> 2700-UGMA moisture tester<br>automatically populates the button with<br>the grain name.                                                                                                    |
|----------------------------------------------------------------------------------------------------|----------------------------------------------------------------------------------------------------|
| Yellow Button<br>To replace a grain<br>calibration once it has been<br>tagged to a button, simply<br>press the button once.<br>The grain calibration<br>disappears and a new<br>one can be added. | <ol> <li>Press to determine which grain will be<br/>displayed as #4.</li> <li>Select the desired grain calibration.<br/>The GAC<sup>™</sup> 2700-UGMA moisture tester<br/>automatically populates the button with the<br/>grain name.</li> </ol> |
| Details                                                                                                    | Press () view the calibration Issue ID,<br>Moisture Range, Temperature Range, etc.                                                                                                    |
| Cancel                                                                                                    | Select to exit the menu with no changes.                                                                                                    |
| Save                                                                                                    | Select to save the changes.                                                                                                    |

# **USERS/PASSWORDS**

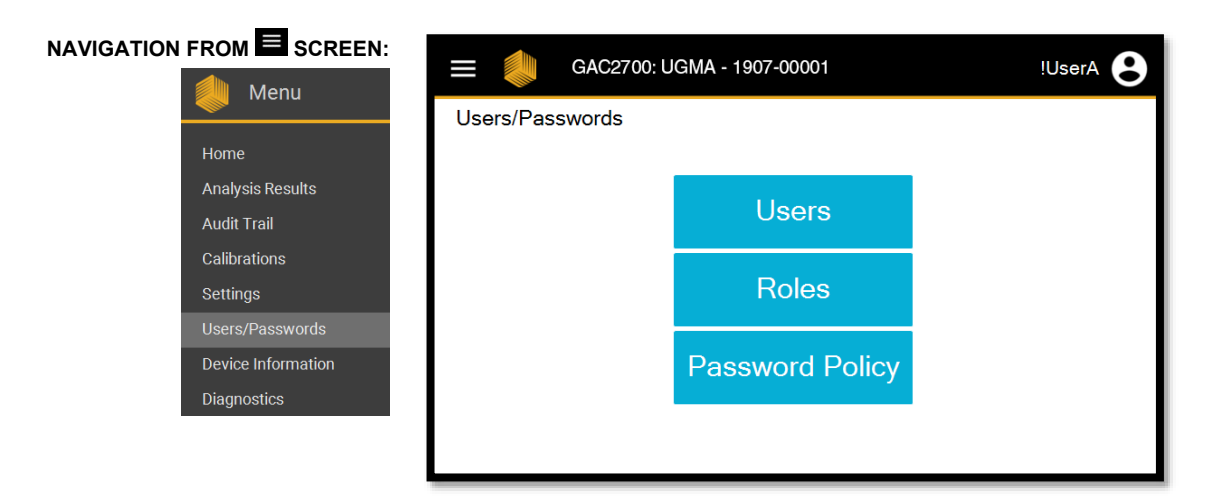

The GAC<sup>™</sup> 2700-UGMA moisture tester is designed with the option to have a high level of instrument security, an advanced user/password system, and other preventative measures to keep your operation secure.

The unit is setup with a Default user Admin with no password. To make the instrument more secure, a password can be setup on the Users/Passwords screen for the Admin who can then be responsible for determining the amount of security enabled on the unit. The Admin can setup additional users and customize access levels for each of them as desired.

With the exception of Password maintenance, edit functionality for the User/Passwords menu is only available to the GAC<sup>™</sup> 2700-UGMA moisture tester Admin.

The GAC<sup>™</sup> 2700-UGMA moisture tester is equipped with a set of roles with default permissions that allows users to conduct actions on the instrument. These roles are then assigned to users. Users can have multiple roles.

| Operation | Description                                        |
|-----------|----------------------------------------------------|
| Users     | Press this button to access the User menu to       |
|           | maintain the User list (add, delete), assign roles |
|           | to users, force user passwords to expire, and      |
|           | create the initial password for users. This menu   |
|           | is only accessible to the Admin.                   |
| Roles     | Press this button to access the Roles menu         |
|           | to view the various functions that users can alter |
|           | of the GAC 2700-UGMA moisture tester               |

|                 | settings. Default roles are defined by the region<br>and are shipped with the GAC <sup>™</sup> 2700-UGMA<br>moisture tester from the factory. This menu is<br>only accessible to the Admin. |
|-----------------|----------------------------------------------------------------------------------------------------|
| Password Policy | Press this button to configure password strength<br>for the various users of the GAC <sup>™</sup> 2700-UGMA<br>moisture tester. This menu is only accessible to<br>the Admin.               |

#### Users

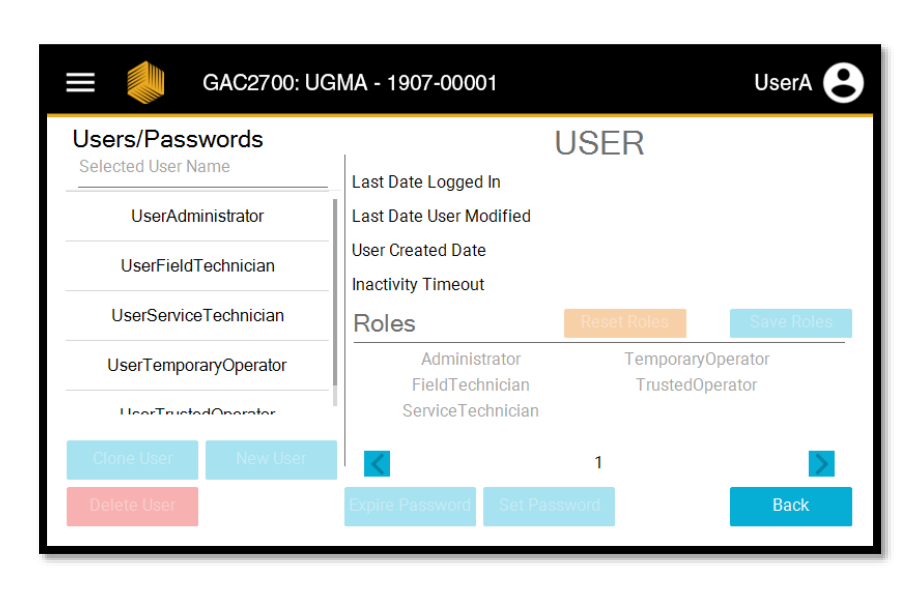

The GAC<sup>TM</sup> 2700-UGMA moisture tester can be configured for multiple levels of user interaction with the settings that would affect metrology of the instrument. This menu provides the Admin with the ability to configure what pre-defined set of permissions a user would have in the form of roles.

The Admin will use this menu to assign roles with to a specific "User", which dictates the level of access to the GAC 2700-UGMA moisture tester for operators. The Admin will also use this menu to add or delete users that have access to operate the GAC 2700-UGMA moisture tester.

| Operation     | Description                                       |
|---------------|---------------------------------------------------|
| List of Users | This is an updated list of all the Users that are |
|               | able to use the GAC 2700-UGMA moisture            |
|               | tester. Pressing on a specific name populates     |
|               | the remainder of the screen with the detail and   |
|               | history of that User.                             |
| Cancel        | Press to erase any changes and revert to the      |
|               | previous page.                                    |
| Save          | Press to save changes.                            |

| Clone User      | Press this button to copy the roles of a specific<br>user to apply to a new User. A popup box will<br>appear on the screen. Type the name of the<br>new User.                                                                                                    |
|-----------------|----------------------------------------------------------------------------------------------------|
| New User        | Press this button to create a brand-new User.<br>A popup box will appear on the screen. Type in<br>the name of the new User.                                                                                                    |
| Delete User     | To remove a User's access to the<br>GAC <sup>™</sup> 2700-UGMA moisture tester,<br>the Admin must first select the name from the<br>list of Users. Once the other fields on the screen<br>are populated with the desired User, Press this<br>button to remove the User. A popup box will<br>appear on the screen to confirm the deletion<br>process. The Admin will need to press the<br>"Delete" button twice to remove the User. |
| User Activity   | List compiled by the GAC <sup>™</sup> 2700-UGMA<br>moisture tester that details recent User<br>login activity.                                                                                                    |
| Roles           | Admins are able to assign a Role or Roles to<br>each User in this screen. The Role dictates the<br>specific behavior and functionality that the User<br>can have with the GAC <sup>™</sup> 2700-UGMA moisture<br>tester operation.                                                                                                    |
|                 | section of the manual.                                                                                                    |
| Reset Roles     | Press this button to Reset the Roles of the User to the level that was setup when the User was created.                                                                                                    |
| Save Roles      | Press this button to save any changes made to the Roles that are assigned to a specific User.                                                                                                    |
| Expire Password | Press this button to require the selected User to create a new password.                                                                                                    |
| Set Password    | Press this button if the Admin desires to change the Password for a specific User.                                                                                                    |
| Back            | Press this button to revert back to the User/Passwords main menu.                                                                                                    |

#### Roles

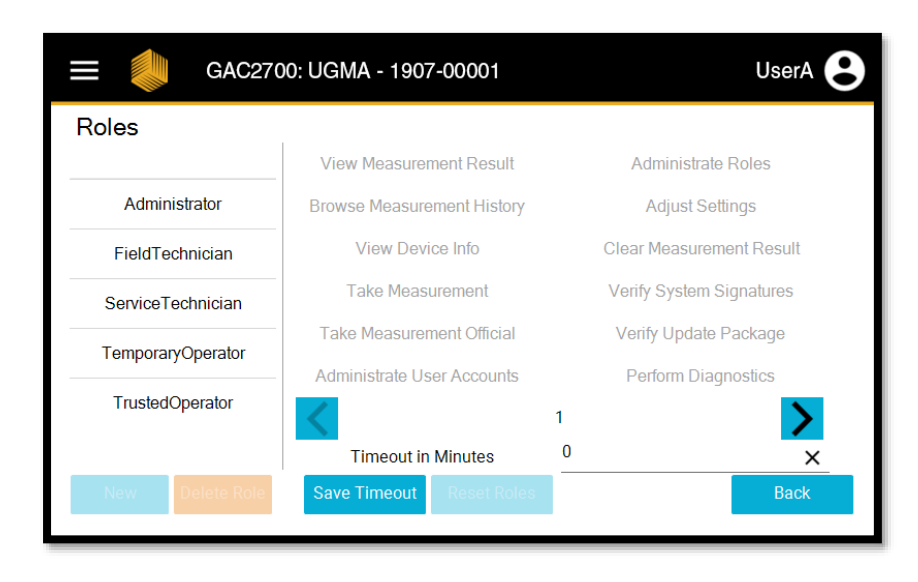

The GAC<sup>™</sup> 2700-UGMA moisture tester can create preset lists of permissions which are called 'Roles'. These sets of permissions will allow the admin to define whether a specific operator is able to only conduct a moisture measurement, adjust settings, download new software, all of these, none of these, or conduct other interactions with the GAC<sup>™</sup> 2700-UGMA moisture tester.

Roles should be tied to the permissions that the Admin desires for specific users in the operational process.

| Operation    | Description                                           |
|--------------|-------------------------------------------------------|
| List of User | By Default, there are 5 types of Roles that are       |
| Types        | attributed to Users of the GAC <sup>™</sup> 2700-UGMA |
|              | moisture tester:                                      |
|              | 1. Administrator - Typically a manager of the         |
|              | facility, this Role is responsible to maintain the    |
|              | list of qualified Users. This Role can                |
|              | also perform day-to-day activities on the             |
|              | GAC 2700-UGMA moisture tester.                        |
|              | 2. Field Technician - This Role can perform all       |
|              | the necessary day-to-day activities on the            |
|              | GAC 2700-UGMA moisture tester, including              |
|              | problem solving in the Diagnostics menu.              |
|              | This Role cannot make changes to the                  |
|              | User list.                                            |
|              | 3. Service Technician - Typically this Role is        |
|              | assigned to a dealer/distributor that would           |
|              | perform service if necessary in the future.           |
|              | This Role has Read/Write access to the                |
|              | User list.                                            |
|              | 4. Temporary Operator - Typically a seasonal          |
|              | worker, this Role can only perform operational        |

|               | activity such as conducting measurements, viewing and printing results or the audit trail, etc. |
|---------------|-------------------------------------------------------------------------------------------------|
|               | 5. Trusted Operator - This Role is a day-to-day                                                 |
|               | User that has full operational activity but                                                     |
|               | adds a permission level to make                                                                 |
|               | adjustments to instrument settings,                                                             |
|               | including calibration updating.                                                                 |
| Timeout       | Define the number of minutes of inactivity after                                                |
| In Minutes    | which the user will be automatically logged out of                                              |
|               | the GAC <sup>™</sup> 2700-UGMA moisture tester. A setting                                       |
|               | of 0 minutes will disable automatic logout.                                                     |
| List of Roles | This is a list of the behaviors, interactions,                                                  |
|               | and changes that a User Type can make to the                                                    |
|               | GAC <sup>™</sup> 2700-UGMA moisture tester.                                                     |
|               | Enabled role: Black font                                                                        |
|               | Disabled role: Gray, faded font                                                                 |
| Back          | Press this button to revert back to the                                                         |
|               | User/Passwords main menu.                                                                       |

### **Password Policy Menu**

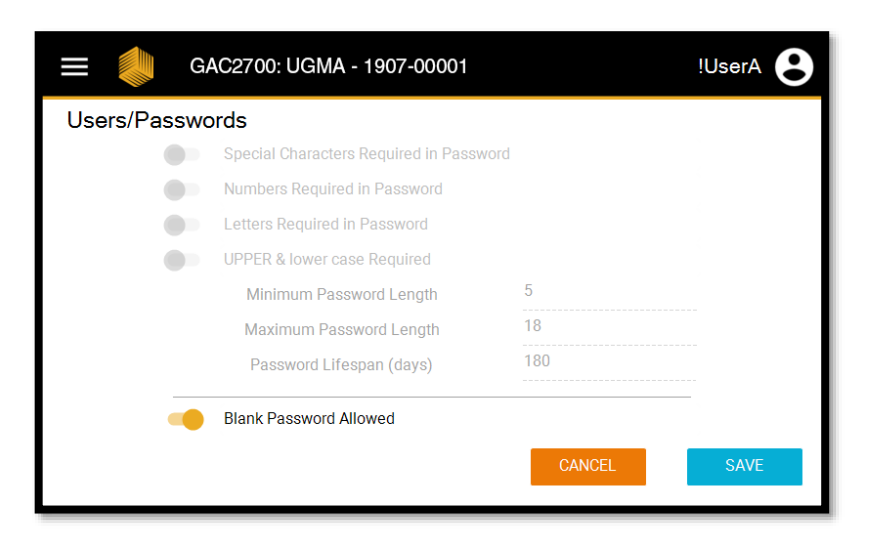

The GAC<sup>TM</sup> 2700-UGMA moisture tester can be configured for multiple options regarding the strictness of passwords if permitted by the governing authority.

| Operation   | Description                                     |
|-------------|-------------------------------------------------|
| Special     | Toggle to require the User to Include a minimum |
| Characters  | of one special character (\$, #, @, etc.) in    |
| Required in | the password.                                   |
| Password    |                                                 |

| Numbers          | Toggle to require the User to include a minimum       |
|------------------|-------------------------------------------------------|
| Required in      | of one number (1, 184, 20, etc.) in the password.     |
| Password         |                                                       |
| Letters Required | Toggle to require the User to include a minimum       |
| in Password      | of one letter (a, t, u, etc.) in the password.        |
| UPPER and lower  | Toggle to require the User to include a minimum       |
| case Required    | of one uppercase letter and minimum of one            |
|                  | lowercase letter in the password.                     |
| Password Length  | Modify the minimum and maximum number                 |
|                  | of characters that a User must include in             |
|                  | the password.                                         |
|                  | Note: The minimum number of characters                |
|                  | cannot exceed 18 characters.                          |
| Password         | Modify the length of time (days) that the             |
| Lifespan         | User password is operational in the                   |
|                  | GAC <sup>™</sup> 2700-UGMA moisture tester. After the |
|                  | length of time has expired, the next time the         |
|                  | user logs into the GAC™ 2700-UGMA moisture            |
|                  | tester, the User will be instructed to select         |
|                  | a new password.                                       |
| Blank Password   | Toggle if the Admin desires to allow the User to      |
| Allowed          | not have to use a password to operate the             |
|                  | GAC <sup>™</sup> 2700-UGMA moisture tester. When this |
|                  | option is selected, it will disable the password      |
|                  | requirements as stated above. The Admin is            |
|                  | responsible to determine the strictness level for     |
|                  | User passwords.                                       |
|                  | Note: Due to security considerations, this may        |
|                  | not be permitted in certain countries.                |
| Cancel           | Press to erase any changes and revert to the          |
|                  | previous page.                                        |
| Save             | Press to save changes. These changes will             |
|                  | become effective upon the next power cycle.           |

If the Admin has implemented requirements for passwords, a popup box will be displayed if a newly created password does not comply with the requirements. An example is in the picture below. The dialogue box will instruct the User which requirements are not met and must be modified in the password. Items in black font are required in the password.

| Special characters required  |  |  |  |
|------------------------------|--|--|--|
| Digits required              |  |  |  |
| Letters required             |  |  |  |
| UPPER & lower case Required  |  |  |  |
| Min length: 5 Max length: 18 |  |  |  |
| Enter a new password:        |  |  |  |
| Cancel SAVE                  |  |  |  |

# **DEVICE INFORMATION**

rA 😬

#### NAVIGATION FROM

Hor

|                 | GAC2                   | 700: UGMA - 1907-00001 |   | Us        |  |
|-----------------|------------------------|------------------------|---|-----------|--|
| Menu            | Device Info            | Device Information     |   | Metrology |  |
| ne              | Linit Model:           |                        |   |           |  |
| lysis Results   | Software Version:      | 9.9.999-demo.999       |   |           |  |
| it Trail        | Last Service Date:     | 1/1/0001               |   |           |  |
| brations        | Application Checksum:  |                        | _ |           |  |
| ings            | I/O Checksum:          |                        |   |           |  |
| ro /Doogwordo   | Region:                | US                     |   |           |  |
| IS/Passworus    | Certificate #:         |                        |   |           |  |
| ice Information | NTEP Certificate:      | 12-070                 |   |           |  |
| inostics        | NTEP Directive Number: | 9180.61 08-01-21       |   |           |  |
|                 | See Metrology page     | for more information   |   | Clean     |  |

This screen displays the information potentially required during field audits by regulatory agencies. This information is pre-populated either at the factory or by Authorized Service Centers and cannot be changed by end users.

| Operation         | Description                                             |
|-------------------|---------------------------------------------------------|
| Model             | Specific model number within the                        |
|                   | GAC <sup>™</sup> 2700 moisture tester product platform. |
|                   | Examples include "UGMA"                                 |
|                   | for the United States, "INTL" for International         |
|                   | applications, and "AGRI" for producer                   |
|                   | applications.                                           |
| Software Versions | Series of digits that indicate the levels of the        |
|                   | application software and the firmware software.         |
| Last Service Date | Optional for Authorized Service Centers to              |
|                   | enter this information to increase frequency of         |
|                   | service intervals.                                      |
| Application       | Security key for the application of the                 |
| Checksum          | GAC <sup>™</sup> 2700-UGMA moisture tester software.    |
| I/O Sum           | Security key for the I/O board of the                   |
|                   | GAC <sup>™</sup> 2700-UGMA moisture tester.             |
| Region            | Region currently being used on the                      |
|                   | GAC 2700-UGMA moisture tester.                          |
| Certificate #     | International regulatory agency to which the            |
|                   | specific GAC 2700 unit model conforms and the           |
|                   | certificate number.                                     |
| NTEP Certificate, | Information on regulatory compliance in the             |
| NTEP Directive    | United States.                                          |
| Number            |                                                         |

# DIAGNOSTICS

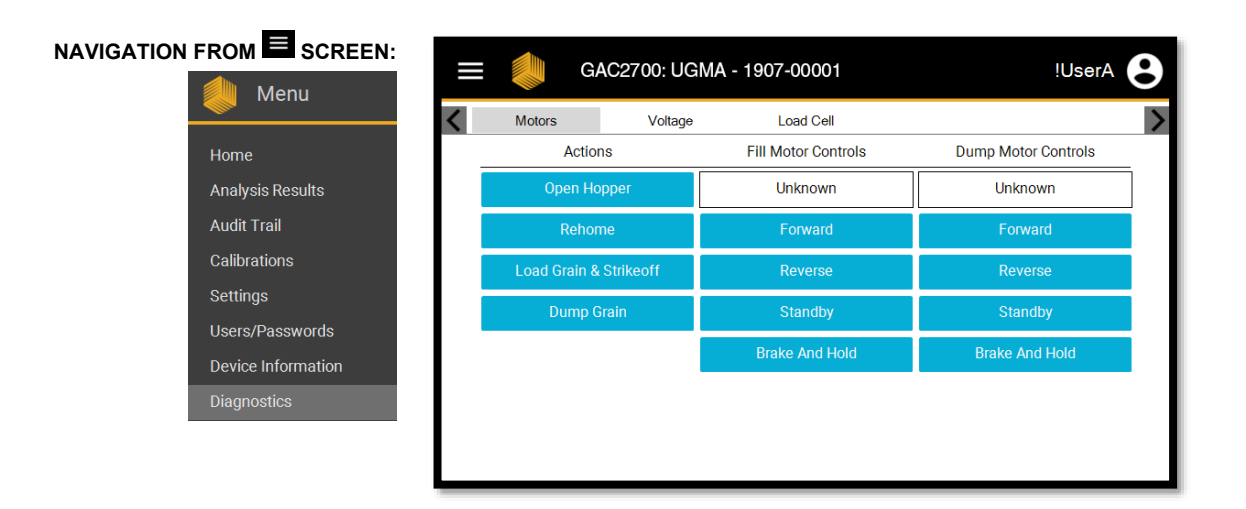

The purpose of this menu is to provide the specific data required by technicians to diagnose, troubleshoot, and resolve issues that may occur on the GAC<sup>™</sup> 2700-UGMA moisture tester. This section is only intended for authorized service personnel and cannot be changed or modified by end users.

# CLEANING / MAINTENANCE

Note: For customers that require a more extensive cleaning procedure with debris buildup in the cell, contact and schedule your instrument for cleaning with your dealer or Authorized Service Center. IMPORTANT: It is recommended the unit be regularly inspected and cleaned to ensure continued and consistent results.

For optimum performance, extensive cleaning should be performed weekly or more often, as needed, based on surrounding environmental conditions. Factors such as dust, temperature extremes, grain dust, and external humidity vary from location to location. If there are any questions about the cleanliness or instrument performance, contact your local Authorized Service Center.

Note: The following recommendations are provided as a guideline to maintain a robust and quality operating instrument. It should not be interpreted as an exhaustive maintenance program. Dust and debris may periodically accumulate in areas not specified in this manual. The owner is responsible for ensuring overall equipment cleanliness. If any questions arise regarding the maintenance or performance of the instrument, contact your dealer or local Authorized Service Center.

### **External Cleaning**

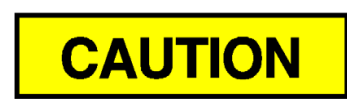

The LCD display may require periodic cleaning. Use a commercial cleaner for glass lenses to remove dust.

### Do not apply water, organic solvent or chemicals, such as acid and alkali to the LCD display.

The GAC<sup>TM</sup> 2700-UGMA moisture tester's surface can be cleaned with any cleaner designed for plastic and stainless steel surfaces. Periodically use a rag to wipe the grain hopper and the (2) upper grain hopper sensors.

Figure 4 Grain Hopper Sensors

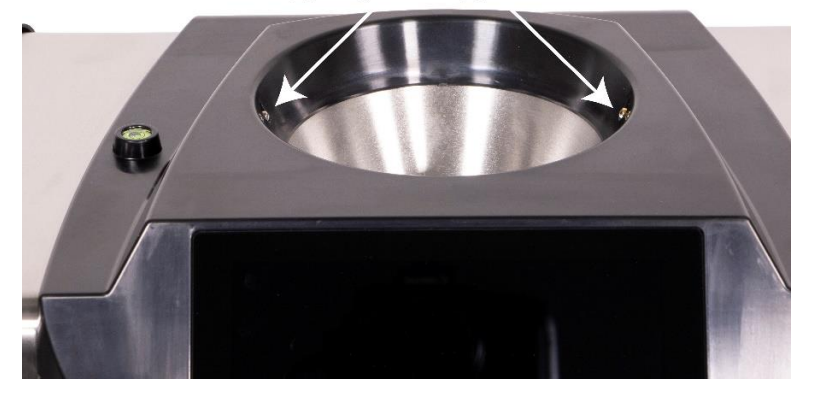

#### Upper grain hopper sensors

### Internal Cleaning

Performing continuous tests can result in material accumulation around the critical internal components and adversely affect the measurement.

Two types of cleaning are recommended on an as needed basis:

- · Daily clean
- Extensive clean

### **Daily Clean Method**

A daily clean method allows cleaning the cell and door using an automated process. During the cleaning sequence, the hopper door automatically opens.

#### To start the cleaning process:

- 1. At the Main Menu screen, press the **Device Information** button.
- 2. Press 🍐.
- 3. Cleaning mode as active will appear.
- 4. Remove the grain drawer.
- 5. Using the supplied brush, manually remove any loose or stuck grain or dust from the measuring cell.
- 6. Press the **CLOSE** button to return instrument to normal operation.

### Hands should be clear from inside the instrument before pressing the CLOSE button.

- 7. Insert grain drawer.
- 8. Press **f** to return to the Home Screen.

### **Extensive Cleaning Method**

Note: For customers that require a more extensive cleaning procedure with buildup in the cell, contact and schedule your instrument for cleaning with your dealer or authorized service center. The daily cleaning method should be performed first before proceeding to the extensive cleaning method.

IMPORTANT: Extensive cleaning should be performed weekly or more often, as needed, based on surrounding environmental conditions. Factors such as dust, temperature extremes, grain dust, and external humidity vary from location to location. If there are any questions about the cleanliness or instrument performance, contact your local authorized service center.

Tool required for internal mechanism cleaning:

Brush p/n 206410003 (included with instrument)

Extensive cleaning of the instrument involves two steps to ensure optimum instrument performance:

- 1. Internal mechanism cleaning
- 2. Temperature sensor probe cleaning

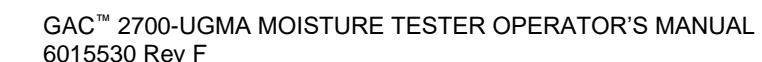

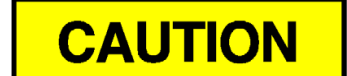

#### To Clean the Instrument:

1. Power down the instrument.

Figure 5 Power Down

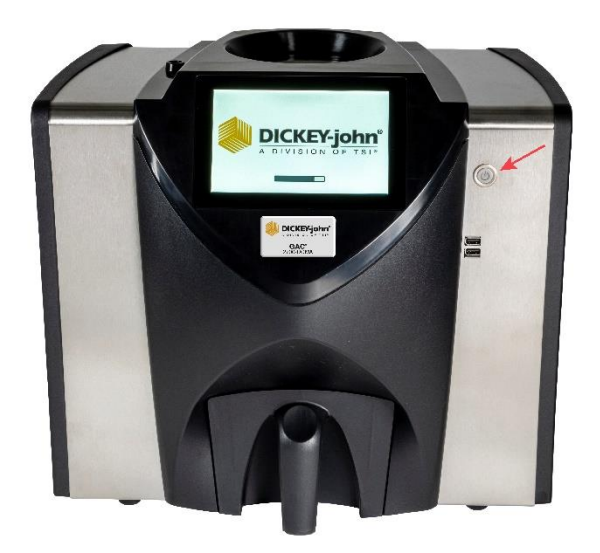

2. Unplug power cord.

Figure 6 Unplug Power Cord

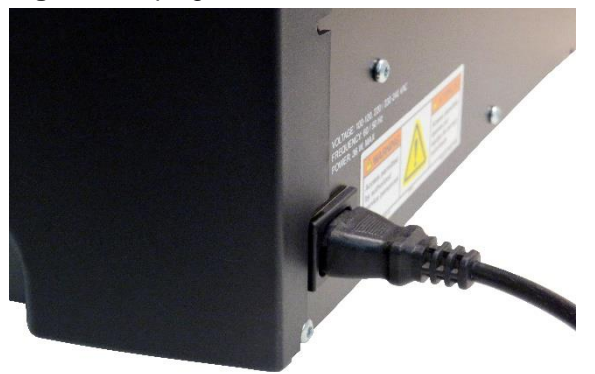

3. Remove other accessory cords (USB and printer).

#### Figure 7 Remove Accessory Cords

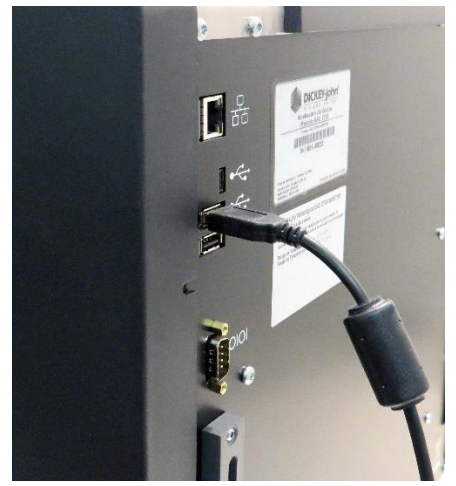

4. Remove grain drawer.

Figure 8 Remove Grain Drawer

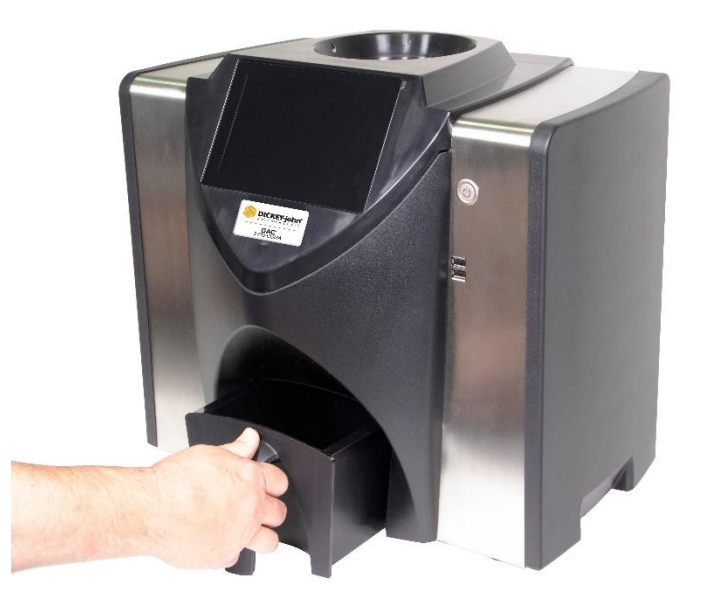

5. Place the instrument on its back side.

Figure 9 Place Instrument on Back Side

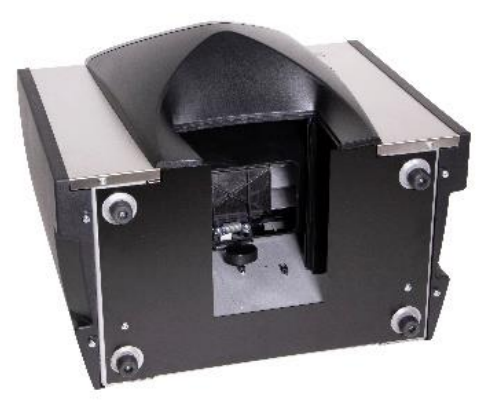

6. Manually pull down on trap door.

Figure 10 Pull Down on Trap Door

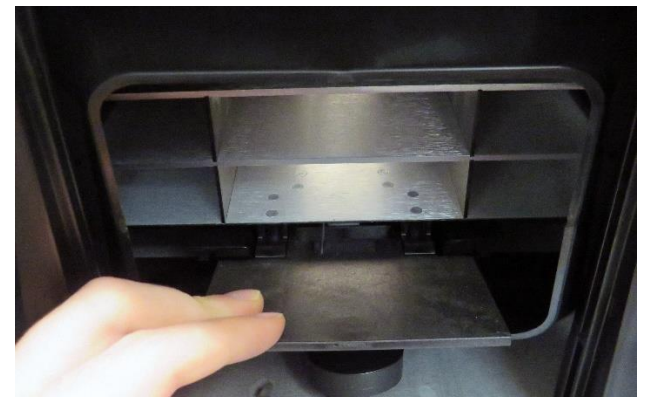

7. Clean surfaces around measurement cell including hinge, trap door, and edge of cell with the supplied brush.

Figure 11 Clean Surface Area around Cell, Hinge, Trap Door, Edge of Cell

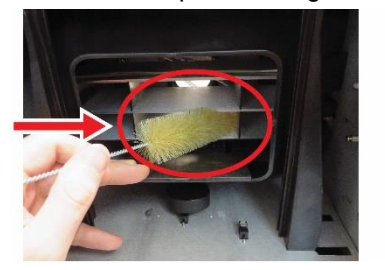

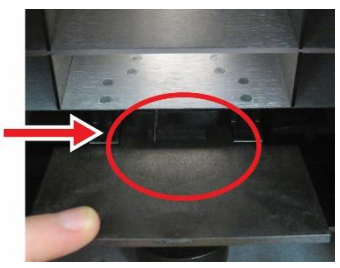

8. Close the trap door and clean hinge under trap door with brush.

Figure 12 Clean Under Trap Door

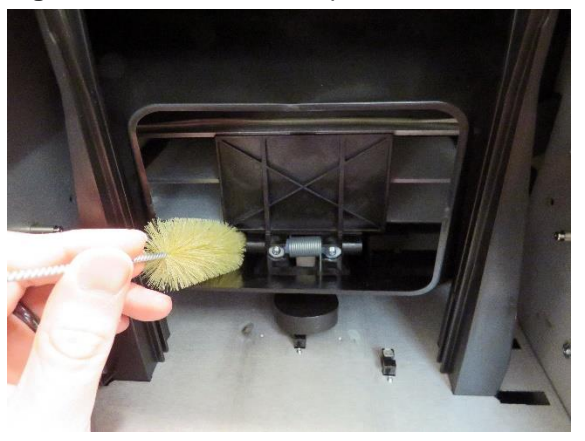

9. Proceed to instruction for cleaning the temperature sensor probe.

#### **Cleaning the Temperature Sensor Probe**

IMPORTANT: Any particles in front of the sensor's optics can affect measurement performance. Therefore it is crucial to sufficiently clean the sensor. For excessive dust and/or foreign material buildup on or around the temperature sensor, it is recommended the instrument be returned to DICKEY-john<sup>®</sup> Service or authorized service center.

The temperature sensor may require cleaning due to dust buildup and/or foreign material that has collected around the sensor that could potentially cause temperature error readings during analysis. Temperature sensor cleaning should be performed weekly or more often, as needed, based on surrounding environmental conditions. Factors such as dust, temperature extremes, grain dust, and external humidity vary from location to location. It is important the temperature sensor is visually inspected and cleaned each time a regular maintenance check of the instrument is conducted. If there are any questions about the cleanliness or instrument performance, contact your local authorized service center.

Tools required for cleaning the temperature sensor probe:

- 1. Standard 6" long cotton swab (i.e. McMaster-Carr p/n 7074T12)
- 2. 99% Isopropyl Alcohol
- 3. 10" flat head screw driver

#### **TEMPERATURE SENSOR LOCATION**

With the instrument placed upside down and looking inside the instrument, the sensor probe is located in the middle of the instrument toward the top and front attached to a circuit board.

Figure 13 Sensor Probe Location

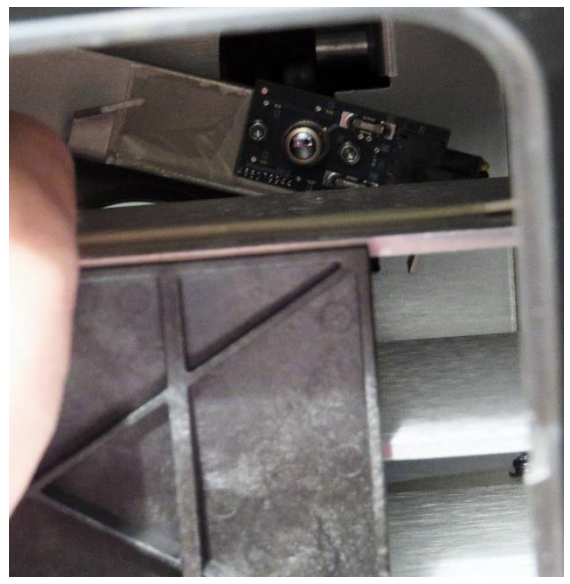

#### To Clean the IR Temperature Sensor:

1. Gently place instrument upside down.

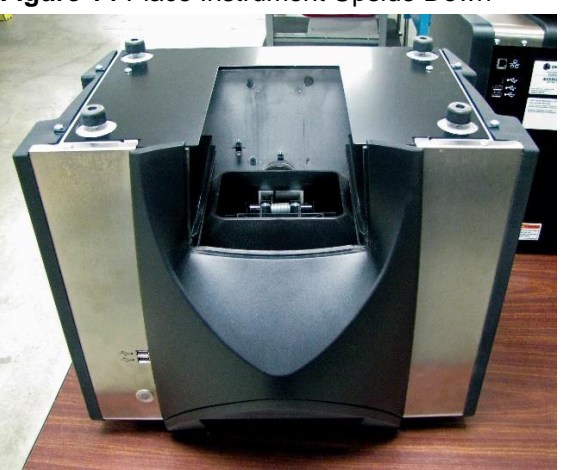

Figure 14 Place Instrument Upside Down

2. Carefully place the head of the screw driver (10" length recommended) at the bristles and use a sweeping side-to-side motion through the entire length of the bristles no fewer than three times.

Figure 15 Cleaning the Brush Assembly

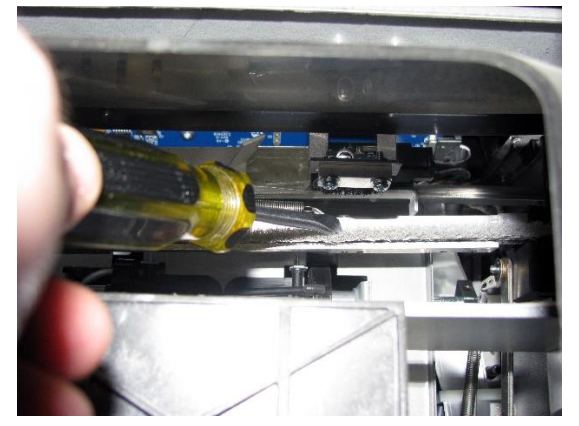

- Select the appropriate cotton swab as described. Wet one end of the cotton swab with 99% Isopropyl alcohol.
- 4. Swab method for cleaning sensor:
  - Gently clean the entire IR temperature sensor surface with the wet end of the cotton swab as depicted in (Figure 16).

Figure 16 Magnified View of Proper Cleaning with Cotton Swab

#### Temperature sensor

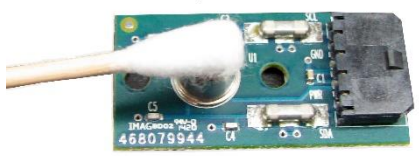

- 5. Allow the temperature sensor to dry for 90 seconds then gently clean with the dry end of the cotton swab.
- 6. Visually inspect the temperature sensor as well as all other areas cleaned to ensure the instrument is free from debris. If there is any question about the cleanliness of the instrument, it should be returned to a dealer or authorized service center.
- 7. If cleaning is acceptable, return instrument to upright position and replace the drawer.
- 8. Reconnect power cable and accessory cords.
- 9. Power on instrument.

IMPORTANT: The foregoing recommendations are provided as a guideline to maintain a robust and quality operating GAC<sup>™</sup> 2700-UGMA moisture tester. It should not be interpreted as an exhaustive maintenance program. Dust and debris may periodically accumulate in areas not specified in this manual. The owner is responsible for ensuring overall equipment cleanliness. If any questions arise regarding the maintenance or performance of the instrument, contact your dealer or local authorized service center.

# TROUBLESHOOTING

The GAC<sup>TM</sup> 2700-UGMA moisture tester utilizes an RF frequency of 149 MHz to make measurements within the machine. It is not a strong signal strength. If potential interference is determined to originate from the GAC<sup>TM</sup> 2700-UGMA moisture tester simple corrective steps can be taken; move the products further apart from each other, re-orientate the products to each other.

| ERROR<br>CODE | ERROR                                     | PROBABLE CAUSE                                                                                                    | CORRECTIVE ACTION                                                                                                    |
|---------------|-------------------------------------------|----------------------------------------------------------------------------------------------------|----------------------------------------------------------------------------------------------------|
| 1             | Empty Cell<br>Measurement<br>Out of Spec  | Moisture or dirt buildup in cell.                                                                                               | Dump grain and verify cell is clean and free<br>of grain in and surrounding the cell.                                                                          |
| 2             | Empty Cell<br>Weight Out<br>of Spec       | Empty cell measurement is out of tolerance.                                                                                     | Ensure shipping brackets have been moved<br>to the Unlocked position. Dump grain and<br>verify cell is clean and free of grain in and<br>surrounding the cell. |
| 3             | No Products<br>Installed                  | No product calibrations were found on the machine.                                                                              | Install product calibration files.                                                                                                    |
| 4             | Fill Motor<br>Jammed                      | The motor has stalled while loading grain from a possible obstruction.                                                          | Clear blockage from cell.                                                                                                    |
| 5             | Invalid Grain<br>Calibration File         | An invalid calibration file was selected.                                                                                       | Re-install the selected calibration file.                                                                                                    |
| 6             | Moisture<br>Too High                      | Measured product is above the moisture upper limit of the calibration.                                                          | Verify sample filled the cell.                                                                                                    |
| 7             | Moisture<br>Too Low                       | Measured product is below the moisture lower limit of the calibration.                                                          | Verify sample filled the cell.                                                                                                    |
| 8             | Instrument Low<br>Temp Limit<br>Exceeded  | Instrument temperature is less than the allowed limit of 2 degrees C.                                                           | Move unit to a warmer environment or allow to warm up.                                                                                                    |
| 9             | Grain High<br>Temp Limit<br>Exceeded      | Grain temperature has<br>exceeded the grain calibration<br>specification to analyze grain.                                      | Allow grain to cool and then re-analyze.                                                                                                    |
| 10            | Grain Low Temp<br>Limit Exceeded          | Grain temperature has<br>exceeded the grain calibration<br>specification to analyze grain.                                      | Allow grain to warm and then re-analyze.                                                                                                    |
| 11            | Sample Weight<br>Too High                 | Test weight is greater than<br>the range specified for the<br>calibration selected.                                             | Use a more representative<br>sample and re-analyze grain.<br>Verify correct grain calibration<br>is selected.                                                  |
| 12            | Sample Weight<br>Too Low                  | Test weight is lower than the<br>range specified for the<br>calibration selected.                                               | Use a more representative<br>sample and re-analyze grain.<br>Verify correct grain calibration<br>is selected.                                                  |
| 13            | No<br>Communication                       | An internal communication failure<br>has occurred and communication<br>has been lost.                                           | Power unit off and turn back on to reset.                                                                                                    |
| 14            | Instrument High<br>Temp Limit<br>Exceeded | Instrument temperature is<br>higher than the allowed limit<br>of 45 degrees C.                                                  | Check unit ventilation or move to a cooler environment.                                                                                                    |
| 15            | Unit to Grain<br>Differential             | The difference between grain<br>temperature and machine temperature<br>has exceeded the unit specification to<br>analyze grain. | Allow grain and machine temperature to equalize and then re-analyze.                                                                                           |
| 16            | Internal Power<br>Supply Out<br>of Spec   | Unit internal voltage is out of specification.                                                                                  | Service is required. Contact<br>DICKEY-john <sup>®</sup> Tech Support at<br>1-800-637-3302.                                                                    |
| 17            | Unable to<br>Predict Moisture             | A corrupt instrument calibration file or other unexpected error.                                                                | Dump sample and re-analyze.                                                                                                    |
| 18            | Pre-Analysis<br>Timeout                   | Power unit off and turn back on to reset.                                                                                       | Contact <b>DICKEY-john® Tech Support</b> at 1-800-637-3302 if problem persists.                                                                                |

| 19  | Instrument<br>Needs Updated                  | Firmware in the instrument is out of date for this application.                                         | Update device with new firmware.                                                                                                    |
|-----|----------------------------------------------|----------------------------------------------------------------------------------------------------|----------------------------------------------------------------------------------------------------|
| 21  | File I/O Error                               | An unexpected file i/o error has occurred.                                                              | An obstruction has occurred in the cell.<br>Blockage must be cleared before testing<br>can resume.                                                                                                    |
| 22  | Error RF<br>Interference                     | RF interference detected. Unable to<br>compute moisture. Bad relay on cell<br>board could be the issue. | Contact <b>DICKEY-john<sup>®</sup> Tech Support</b> at<br>1-800-637-3302 if problem persists.                                                                                                    |
| 23  | Invalid<br>GAC™ 2700 unit<br>Model Number    | A software configuration has occurred.                                                                  | Contact <b>DICKEY-john<sup>®</sup> Tech Support</b> at<br>1-800-637-3302.                                                                                                    |
| 24  | No Locale                                    | A region name is not present in imported Region.ini file.                                               | Contact <b>DICKEY-john<sup>®</sup> Tech Support</b> at 1-800-637-3302.                                                                                                    |
| 25  | Could<br>not Create<br>Default Locale        | An error has occurred while attempting to create a default locale.                                      | Contact DICKEY-john Tech Support at 1-800-637-3302.                                                                                                    |
| 50  | Weight<br>Measurement<br>Device Error        | An error has occurred with the load cell.                                                               | Power unit off and turn back on to reset.<br>Service unit if failure continues.                                                                                                    |
| 51  | Invalid<br>Password                          | A service function with an invalid password was attempted.                                              | If service is required, contact<br><b>DICKEY-john Technical Support</b> at<br>1-800-637-3302 for assistance on how<br>to obtain the password and proper<br>service procedure.                                                            |
| 52  | Date/Time<br>Incorrect                       | The programmed machine date is less than expected.                                                      | Program the instrument date and time.<br>If problem persists, then the battery<br>backup for the internal clock may<br>need to be replaced. Contact<br><b>DICKEY-john Technical Support</b><br>at 1-800-637-3302 for service.            |
| 53  | Cold Sample<br>Moisture<br>Too High          | The sample is too high in moisture to accurately read at its current temperature.                       | Warm the sample above the low<br>temperature threshold specified in the<br>product calibration file and rerun the<br>measurement.                                                                                                    |
| 55  | Dump Motor<br>Timeout                        | The dump mechanism does not appear to be closing.                                                       | Check that the dump motor optical sensor is<br>clean and there is no interference in the<br>dump mechanism. Press the Green<br>button to retry. If error persists, contact<br><b>DICKEY-john Technical Support</b> at<br>1-800-637-3302. |
| 56  | I/O Board Power<br>Off Error                 | Power unit off and turn back on to reset.                                                               | Contact <b>DICKEY-john Tech Support</b> at<br>1-800-637-3302 if problem persists.                                                                                                    |
| 60  | Network<br>Unavailable                       | Confirm network cables are<br>properly connected.                                                       | Verify the network settings are correct.                                                                                                    |
| 63  | Realtime<br>Moisture<br>Measurement<br>Error | The motor and/or brush has stalled due to a possible obstruction.                                       | Dump the sample using the Abort button on the home screen and clear blockage from cell; re-analyze.                                                                                                    |
| 69  | Moisture<br>Result<br>Checksum<br>Failed     | Results in the database have been corrupted.                                                            | Delete the measurement result(s) causing<br>the error from the Analysis Results page. If<br>error persists, contact <b>DICKEY-john</b><br><b>Technical Support</b> at 1-800-637-3302.                                                    |
| 100 | Unexpected<br>Application<br>Crash           | The application has encountered an unexpected error.                                                    | Press the Initiate (green) button or cycle<br>power to reboot the instrument. If problem<br>persists, contact <b>DICKEY-john Tech</b><br><b>Support</b> at 1-800-637-3302.                                                               |
| 999 | Realtime<br>Error Alert                      | The measurement cycle failed to complete.                                                               | Dump the sample using the Abort button on the home screen; re-analyze.                                                                                                    |

# DICKEY-john® WARRANTY

Dealers have the responsibility of calling to the attention of their customers the following warranty prior to acceptance of an order from their customer for any DICKEY-john<sup>®</sup> product.

DICKEY-john<sup>®</sup> warrants to the original purchaser for use that, if any part of the product proves to be defective in material or workmanship within one year from date of original installation, and is returned to DICKEY-john within 30 days after such defect is discovered, DICKEY-john will (at our option) either replace or repair said part. This warranty does not apply to damage resulting from misuse, neglect, accident, or improper installation or maintenance; any expenses or liability for repairs made by outside parties without DICKEY-john's written consent; damage to any associated equipment; or lost profits or special damages. Said part will not be considered defective if it substantially fulfills the performance expectations. **THE FOREGOING WARRANTY IS EXCLUSIVE AND IN LIEU OF ALL OTHER WARRANTIES OF MERCHANTABILITY, FITNESS FOR PURPOSE, AND OF ANY OTHER TYPE, WHETHER EXPRESS OR IMPLIED.** DICKEY-john neither assumes nor authorizes anyone to assume for it any other obligation or liability in connection with said part and will not be liable for consequential damages. Purchaser accepts these terms and warranty limitations unless the product is returned within fifteen days for full refund of purchase price.

# Operator's Manual **GAC<sup>™</sup> 2700-UGNA** Grain Analysis Computer

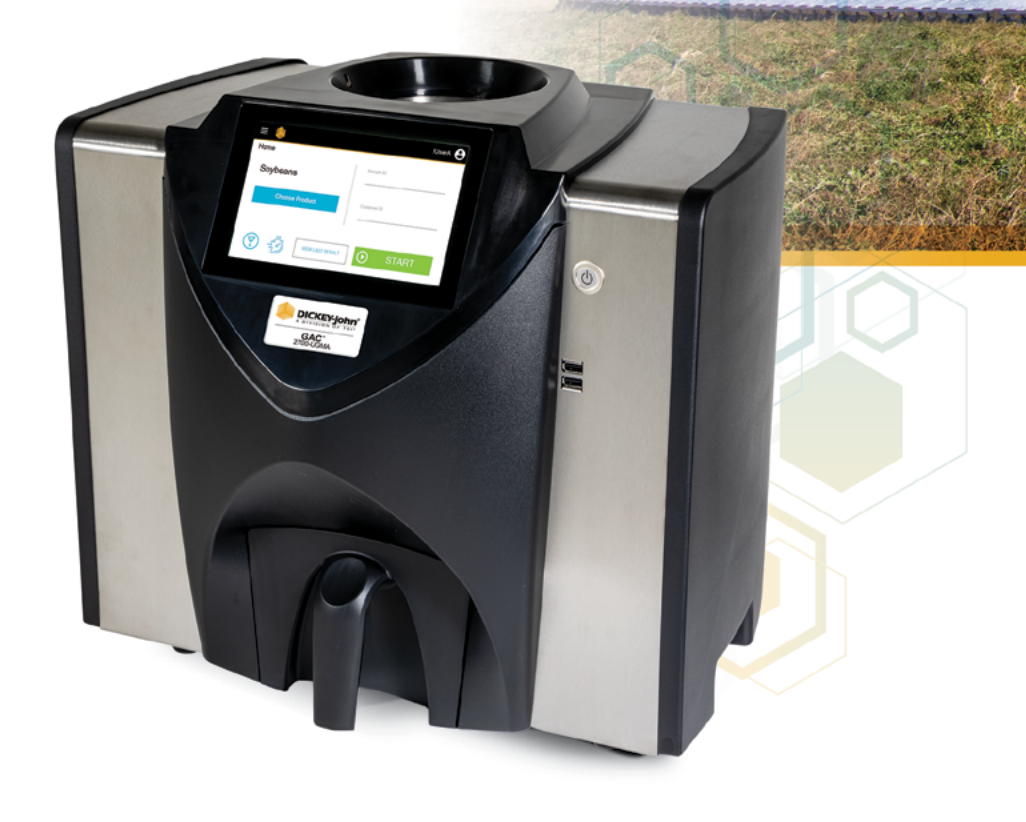

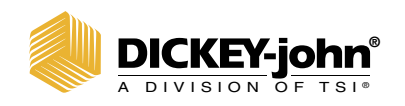

5200 Dickey John Road Auburn, IL 62615 www.dickey-john.com +1 217-438-3371 +1 217-438-6012 fax ©2024 DICKEY-john

DICKEY-john and the DICKEY-john Logo are registered trademarks of TSI Incorporated in the United States and may be protected under other country's trademark registrations.